## **Application Note**

# MEASUREMENTS IN REVERBERATION CHAMBER USING R&S® ELEKTRA

## **Products:**

► R&S<sup>®</sup>ELEKTRA

Narayanan Raman | 1AEP4 | Version 1.1 | 03.2025 https://www.rohde-schwarz.com/product/elektra

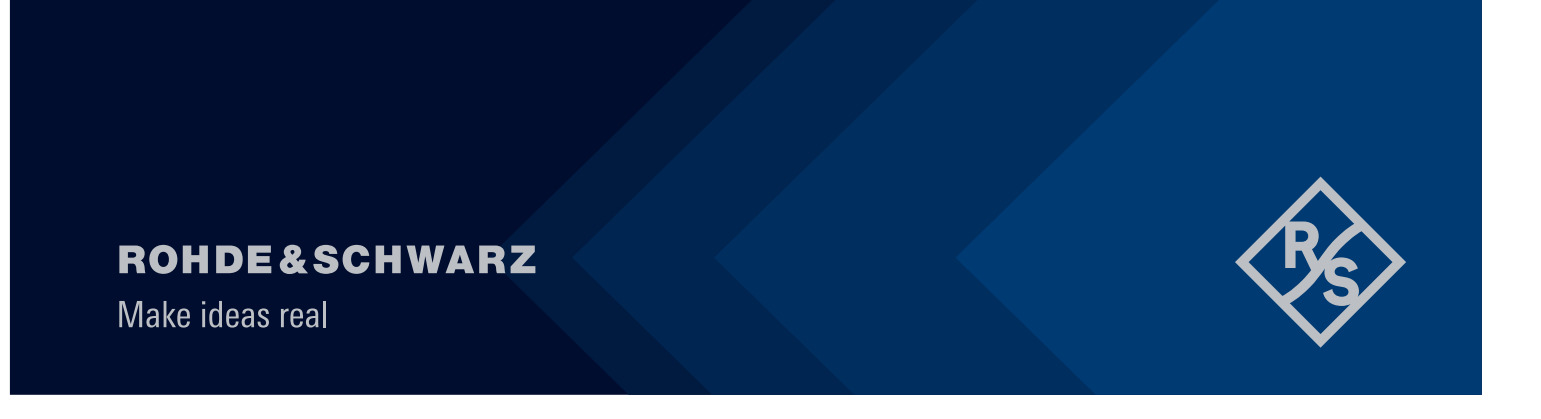

## Contents

| 1     | Overview                                         | .3 |
|-------|--------------------------------------------------|----|
| 2     | Scope                                            | 3  |
| 3     | R&S® ELEKTRA Licenses                            | 3  |
| 4     | Radiated Immunity Testing in Mode-Tuned          | .4 |
| 4.1.1 | Calibration Setup                                | 4  |
| 4.2   | Chamber Validation Procedures                    | 5  |
| 4.3   | EUT Test Procedures                              | 6  |
| 4.4   | EMS Hardware Setup Configuration                 | 6  |
| 4.5   | EMS Test Template Configuration & Test Execution | 9  |
| 4.5.1 | Unloaded Chamber Test Template Configuration     | 9  |
| 4.5.2 | Unloaded Chamber Test Execution                  | 13 |
| 4.5.3 | Loaded Chamber Test Template Configuration       | 17 |
| 4.5.4 | Loaded Chamber Test Execution                    | 18 |
| 4.5.5 | EUT Check Test Template Configuration            | 22 |
| 4.5.6 | EUT Check Test Execution                         | 23 |
| 4.5.7 | EUT Test Template Configuration                  | 26 |
| 4.5.8 | EUT Test Execution                               | 29 |
| 5     | Reference Documents                              | 31 |

## 1 Overview

Reverberation Chambers (RVC) have become popular as an alternative to Anechoic Chamber (AC) facilities for electromagnetic emission & immunity tests. Unlike AC, RVC reflects waves creating multipath environment. EMC testing using reverberation chamber is accepted in various EMC test standards across different industries. The RVC is cost effective allowing high field strength generation without excessive amplification needs, eliminates the need for complex positioning of antennas and DUTs increasing test speed and simulates real-world electromagnetic environments more accurately. To ensure accurate and efficient testing, specialized EMC test software is required for data acquisition, automation, and analysis.

This application note describes how to setup Elektra and perform measurements in RVC.

## 2 Scope

This application note is based on Elektra v5.10. In Elektra v5.10, the following standards for performing radiated immunity measurements are supported.

- EN 61000-4-21 (Mode Tuned only)
- ISO 11452-11 (Mode Tuned only)

This version of application note explains how to configure the hardware setup and test templates to perform the RVC calibration, Equipment Under Test (EUT) checks & EUT test in mode tuned operation.

## **3 R&S® ELEKTRA Licenses**

The following R&S ELEKTRA licenses and options are required to perform radiated immunity measurements.

- EMS Test Software (Radiated) ELEMS-R
- EMS Extension to System ELEMS-S
- EMS Rotating-Tuner Reverberation Measurements ELEMS-RVC
- EMS Extension to Automotive/MIL ELEMS-AMEX (optional, required for ISO 11542-11 support)

## **4** Radiated Immunity Testing in Mode-Tuned

The mode-tuned operation is described in the IEC 61000-4-21 [1] & ISO 11542-11 [2]. It consists of the following steps

- Chamber Calibration Procedures
- EUT Test Procedures

Before describing the chamber validation & EUT test procedures, let us look at the calibration setup.

### 4.1.1 Calibration Setup

The calibration setup is described in the appropriate section of the EMC standard.

The test volume (see **Error! Reference source not found.**), which from [1]) of the RVC is defined by the eight points at which the field probe will be placed during calibration. The test volume maintains a distance of at least  $\lambda/4$  distance away from the chamber walls and any other metallic object (antenna or stirrers) within the chamber.

Here the field probe is positioned at the first corner of the test volume and every single axis of the triaxial field probe shall point inside the test volume. The receiving antenna is positioned inside the test volume. It shall point to a random location directed outside of the test volume and cross polarized with that of the transmitting antenna.

During calibration, the lower frequency range utilizes the log-per antennas, and the upper frequency ranges utilizes the horn antennas.

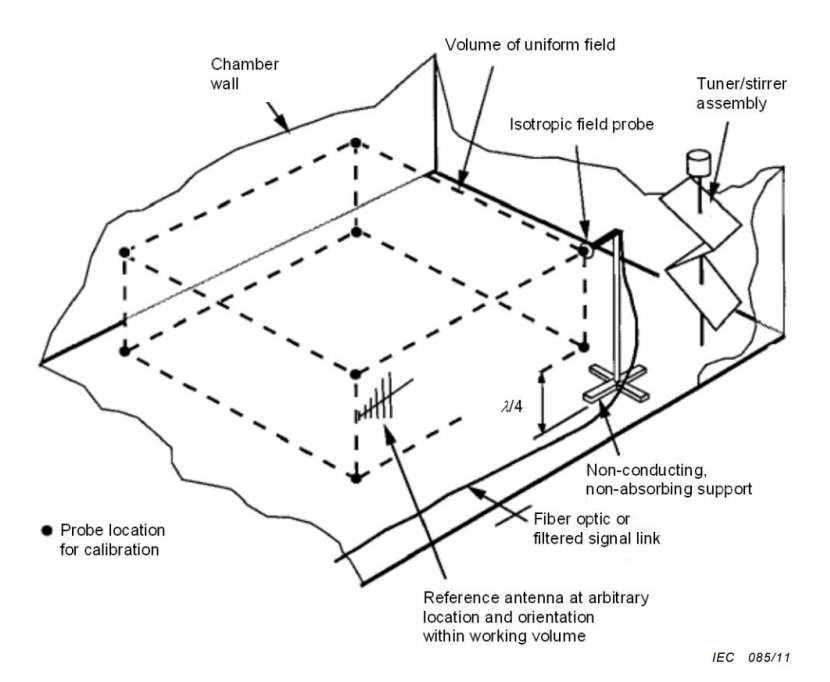

Figure 1 Test volume in RVC, SOURCE: IEC 61000-4-21 [1]

## 4.2 Chamber Validation Procedures

The Chamber Calibration procedures consist of three steps

- Unloaded Chamber Tests where the chamber field uniformity and input power requirements are determined with no EUT in the chamber. The test volume of the chamber is completely empty except for the necessary tri-axial field probes, transmit antenna, receiving (Reference) antenna and their respective cabling. All extraneous equipment (video monitoring system, foam test table) shall be removed. This calibration needs to be performed only once when chamber is installed or after major modifications of chamber.
- Loaded Chamber Tests where the chamber field uniformity and input power requirements are checked by simulated maximum loading. In addition to the necessary tri-axial field probes, transmit antenna and receiving (Reference) antenna, the chamber is filled with absorbing material to be fully loaded. Extraneous equipment that will be used for EUT testing can be added back to the chamber (e.g. video monitoring equipment, foam test table). This calibration needs to be performed only once when chamber is installed or after major modifications of chamber.
- EUT Check where chamber is calibrated with EUT in place and the Chamber Validation Factor (CVF, which is the average to input power ratio like AVF for unloaded chamber) is computed. From the CVF and AVF, the Chamber Loading factor (CLF) is derived. This calibration is performed before every EUT test.

The goal of unloaded and loaded chamber measurements is to check whether the reverberation chamber fulfills the requirements for a statically uniform field distribution as well as to find out the limits of the chamber (maximal loading). This data is required for the EUT Check and Measurement.

During the Unloaded & Loaded Chamber Tests, the max E-Field values  $(E_x, E_y, E_z)$  using the E-field probe, maximum & average received power using the reference antenna and input power (forward power averaged over a tuner rotation) are measured for each frequency, stirrer position and field probe/antenna location. From the E-Field measurements, the standard deviation for each probe axis & total data set (all probe axis) is determined. The standard deviations should not exceed the limits defined in the standard for the individual & total probe axis.

The average received power is used to compute the

- Receive antenna validation factor (AVF)
- Chamber Quality factor
- Time constant of the chamber (derived from Quality factor & needed to confirm the chamber is suitable for desired pulse waveform testing
- Power needed to generate the test levels.

The maximum of the received power is used to compute

- Estimated E Field
- Insertion loss (IL) in loaded chamber test
- Maximum load factor (which is the ratio of AVF<sub>Empty</sub> to AVF<sub>Loaded</sub>)

During the chamber validation with EUT in place, only the received power is measured. E-Field measurements with probe are not required. The loading factor presented by EUT should be lesser than the maximum loading factor derived during loaded chamber test. The Chamber Validation Factor (CVF), (which is the average to input power ratio like AVF for unloaded chamber) is computed. From the CVF and AVF<sub>Empty</sub>, the Chamber Loading factor (CLF) is derived. The CLF should be less than the maximum loading factor for all frequencies. Additionally, a value for the minimum pulse width is calculated. The applied pulse width shall not be below this value to inject sufficient power into the RVC.

The user is advised to consult the appropriate sections in the [1] and [2] for in-depth understanding of the concepts.

## 4.3 EUT Test Procedures

The EUT test procedures consist of

 EUT Qualification & Susceptibility tests as per standards. The forward input power required to setup the E-Field at every test frequency is derived from the Avg. Normalized Maximum E-field of unloaded chamber calibration & CLF derived with EUT in place.

## 4.4 EMS Hardware Setup Configuration

The hardware Setup describes the devices to be used in a measurement and how they work together. The hardware Setup is created manually. The Figure 2 below shows a setup as described in the standard.

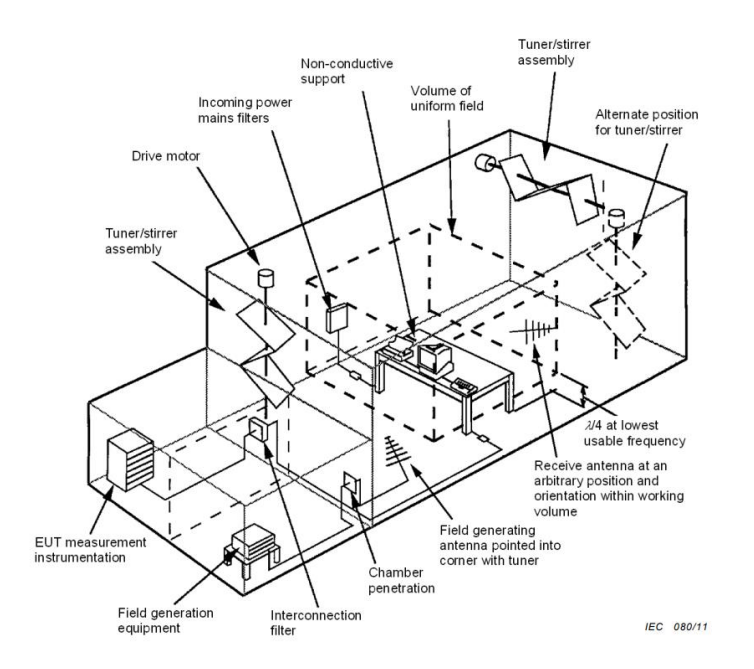

Figure 2 General Test Setup for Measurements in RVC, SOURCE: IEC 61000-4-21 [1]

In Elektra, radiated hardware setup of diagram type Reverberation Chamber is used to realize the recommended hardware setup in standard. Figure 3 & Figure 4 shows the Calibration & EUT view of a hardware setup with four subranges.

• Calibration View (200 MHz - 7.125 GHz) shown below in Figure 3

| Reverberation Chamber                 |                                                                                                    |
|---------------------------------------|----------------------------------------------------------------------------------------------------|
| Test Site Public •                    |                                                                                                    |
| Frequency Range : 200 MHz - 7.125 GHz | 2                                                                                                    |
| Frequency Range                       | Comment                                                                                                    |
| 200 MHz - 1 GHz                       |                                                                                                    |
| RF Generator<br>REA159 BC160 PL       | Anglifer Band RC<br>NO<br>NO<br>NO<br>NO<br>NO<br>NO<br>NO<br>NO<br>NO<br>NO                                                                             |
| Select Device                         | 200 MHz - 1 GHz     200 MHz - 1 GHz     (intersection of all devices)     CP = Connection Point to Shielded Room     Galibration View      EUT Test View |
| I GHz - 3.2 GHz                       |                                                                                                    |
| 6 GHz - 7.125 GHz                     |                                                                                                    |

Figure 3 Calibration View (200 MHz – 7.125 GHz) of Hardware Setup

|                        | Reverberation Chamber               |                                                  |                                                              |                             |        |                                             |                 |
|------------------------|-------------------------------------|--------------------------------------------------|--------------------------------------------------------------|-----------------------------|--------|---------------------------------------------|-----------------|
| Test Site<br>Frequency | Public - Range : 200 MHz - 7.125 GH | łz                                               |                                                              |                             |        |                                             |                 |
|                        | Frequency Range                     | Comment                                          |                                                              |                             |        |                                             |                 |
| • E                    | 200 MHz - 1 GHz                     |                                                  |                                                              |                             |        |                                             |                 |
| RF Generat             | or BRA150-BC150 IN                  | Anglifer Band BC                                 | REV<br>BBA1500 OUT2<br>CP<br>CP<br>BBA150160 REV<br>Fower Me | TX Antenna<br>THE N         | EUT    | Field Probe RX Antenna                      | RX Sensor Anten |
| Select De              | vice                                | 200 MHz - 1 GHz<br>200 MHz - 1 GHz (Intersection | on of all devices) CP =                                      | Connection Point to Shielde | d Room | Use this view only<br>Calibration View 💿 El | UT Test View    |
| <b>۲</b>               | 1 GHz - 3.2 GHz                     |                                                  |                                                              |                             |        |                                             |                 |
| •                      | 3.2 GHz - 6 GHz                     |                                                  |                                                              |                             |        |                                             |                 |
| •                      | 6 GHz - 7.125 GHz                   |                                                  |                                                              |                             |        |                                             |                 |
|                        |                                     |                                                  |                                                              |                             |        |                                             |                 |

• EUT Test View (200 MHz - 7.125 GHz) shown below in Figure 4

Figure 4 EUT View (200 MHz – 7.125 GHz) of Hardware Setup

Each subrange in the hardware set up is configured with devices matching the frequency range of the subrange/

The Table 1 shows the devices must be selected from the device list and assigned to the respective placeholders

| Device Name              | Device Category/Type                            | Special Settings                                                                                                    |
|--------------------------|-------------------------------------------------|----------------------------------------------------------------------------------------------------|
| RF Generator             | Generator                                       | No special requirements.                                                                                                    |
| Amplifier Band A         | Amplifier                                       | Depending on whether a directional coupler is used, the value of<br>the directional coupler attenuation must be appropriately<br>measured and set.<br>If necessary, multiple amplifiers may be used to cover the<br>measured frequency range.                           |
| Power Meter FWD          | Power Meter                                     | If a two-channel power meter is used channel A shall be set for<br>the measurement of the forward power.                                                                                                    |
| Power Meter REV          | Power Meter                                     | If a two-channel power meter is used, channel B shall be set for<br>the measurement of the reverse power.<br>If the power meter supports dual channel measurement (coupling<br>of channel B to A), the feature should be activated to improve the<br>measurement speed. |
| Tx Antenna<br>Rx Antenna | Antenna                                         | Enter the frequency parameters for each antenna and the respective antenna efficiency factor.<br>Antenna efficiency is the ratio of the total power radiated by an antenna to the net power accepted by the antenna from the connected transmitter.                     |
| Tuner                    | Turntable/Comtest tuner or Generic<br>Turntable | Comtest is a manufacturer type of tuners for RVC. Tuners are classified as a type of Turntable                                                                                                    |
| Field Probe              |                                                 | The field probe must support the simultaneous measurement of all three axes.<br>Enter the values of the probe calibration (frequency response and linearity correction) if available                                                                                    |
| Power Meter Sensor       | Power Meter/Spectrum Analyzer                   | No special requirements                                                                                                    |
| Switch unit              |                                                 | The signal paths of the switching unit with their respective settings are defined here                                                                                                    |
| Interlock                |                                                 | An interlock device must always be available in the device list. If no physical device is available, select the interface NONE.                                                                                                    |
| Positioner               | Positioner/Manual Positioner                    | Manual positioner to prompt user to change the Rx antenna /Field<br>Probe position (only in Calibration View)                                                                                                    |

Depending on the power required, multiple amplifiers are used to cover the frequency range. Typically, a set of transmitting and receiving antennas is required. For the frequency range up to 1 GHz, logarithmic periodical antennas are utilized. For frequencies above 1 GHz, horn antennas are used to cover the required frequency range. The transmitting antennas shall point to a corner of the chamber and their position shall not be changed after the calibration has been completed.

For measuring the transmitted antenna forward and reverse power, either NRX or single probes are used.

The generated field strength is measured by the field probe and a receiving antenna that is connected to the spectrum analyzer/field probe for the measurement of the received power.

## 4.5 EMS Test Template Configuration & Test Execution

The following sections describe the test template configuration for the different calibration & EUT tests. The hardware setup must be created before configuring test templates.

### 4.5.1 Unloaded Chamber Test Template Configuration

The Table 2 shows the typical parameters configured for Unloaded chamber test template for ISO 11452-11 test standard. This configuration is applicable for EN 61000-4-21 standards as well.

| Parameter                                                                                                    | Setting                                                                                              | Location in User Interface (UI)                   |  |
|----------------------------------------------------------------------------------------------------|----------------------------------------------------------------------------------------------------|---------------------------------------------------|--|
| EMS Application                                                                                                    | Reverberation Methods                                                                                | General Setup => Setup                            |  |
| Test Method                                                                                                    | Unloaded Chamber                                                                                     | General Setup => Setup                            |  |
| Test Standard                                                                                                    | ISO 11452-11                                                                                         | General Setup => Setup                            |  |
| Level On                                                                                                    | Level On Transducer Power                                                                            |                                                   |  |
| Power Control                                                                                                    | ower Control Forward Power                                                                           |                                                   |  |
| Level Conservation for<br>Modulation                                                                                                    | CW Carrier = Modulation Carrier                                                                      | Measurement Settings => Leveling<br>Options       |  |
| Power Limitation                                                                                                    | Not Active                                                                                           | Measurement Settings => Power Level<br>Limitation |  |
| Frequency Range                                                                                                    | 200 MHz – 7.125 GHz                                                                                  | Subrange Header                                   |  |
| Frequency Steps 5.6%, LOG (200 MHz – 600 GHz)<br>5.6%, LOG (600 MHz – 1 GHz)<br>5.6%, LOG (1 GHz – 1.2 GHz)<br>5.2% LOG (1.2 GHz – 2 GHz)<br>1.45% DECLIN (2 GHz – 7.125 GHz)                                            |                                                                                                    | Subrange Header                                   |  |
| Test Level                                                                                                    | est Level 5 W                                                                                        |                                                   |  |
| Modulation                                                                                                    | Off                                                                                                  | UI not activated                                  |  |
| Leveling Tolerance                                                                                                    | 0 dB – 0.4 dB                                                                                        | Subrange => Test Level                            |  |
| Tuner                                                                                                    | 12                                                                                                   | Subrange => Reverb Settings                       |  |
| Sensor                                                                                                    | 8                                                                                                    | Subrange => Reverb Settings                       |  |
| Accessory Settings                                                                                                    | Priority 1 => Frequency<br>Priority 2 => Tuner<br>Priority 3 => Position (Sensor)                    | Accessory Settings                                |  |
| Input Evaluation Data<br>Tolerance of Standard Deviation: ISO 11452-11 Max Std<br>Deviation<br>Chamber Volume: 179.237 m <sup>3</sup> (depends on chamber)<br>Relative Permittivity: 8.8595 pF/m (depends on<br>chamber) |                                                                                                    | Data Evaluation => Input Data                     |  |
| Output Evaluation Data Calibration Result Table: ISO 11452-11 Unloaded<br>Chamber<br>Norm Max E-Field Table: LUF200 Averaged Max E-Field<br>E&C                                                                          |                                                                                                    | Data Evaluation => Output Data                    |  |
| Evaluation Graphics                                                                                                    | Insertion Loss<br>Standard Deviation<br>Antenna Correction Factor<br>E-Field Comparison<br>Chamber Q | Data Evaluation => Evaluation<br>Graphics         |  |
| System Monitoring                                                                                                    | Test Level<br>Received Antenna Power<br>Sensor Level<br>Transducer Reverse Power                     | System Monitoring                                 |  |

Table 2 Typical Parameters of Unloaded Chamber Test Template

### 4.5.1.1 Unloaded Chamber Test Template UI Previews

In this section, the UI to configure various parameters of unloaded chamber listed in Table 2 are shown.

Configuring the test method and test standard

| • | General | Settings          |        |                  |               |   |
|---|---------|-------------------|--------|------------------|---------------|---|
|   | Setup   | Graphics Settings | Report |                  |               |   |
|   | EMS /   | Application       |        | Test Method      | Test Standard |   |
|   | Reve    | rberation Methods |        | Unloaded Chamber | ISO 11452-11  | • |

#### Configuring the measurement settings

| Flow Details - Overview Measurement                                           |                                        |  |  |  |  |
|-------------------------------------------------------------------------------|----------------------------------------|--|--|--|--|
| Measurement Settings Accessory Settings                                       |                                        |  |  |  |  |
| Leveling Mode Leveling Options Power Level Limitation Sensor Level Limitation |                                        |  |  |  |  |
| Level On Power Control                                                        |                                        |  |  |  |  |
| Transducer Power    Forward Power                                             |                                        |  |  |  |  |
|                                                                               |                                        |  |  |  |  |
| Flow Details - Overview Measurement                                           |                                        |  |  |  |  |
| Measurement Settings Accessory Settings                                       |                                        |  |  |  |  |
| Leveling Mode Leveling Options Power Level Limitation Sensor Level Limitation |                                        |  |  |  |  |
| Level Conservation for Modulation Power Level Conversion Impedance 50         | Power Level Conversion Impedance 50 Ω  |  |  |  |  |
| CW Carrier = Modulation Carrier Sensor Level Conversion Impedance 50          | Sensor Level Conversion Impedance 50 Ω |  |  |  |  |
| Modulation ON during Leveling                                                 |                                        |  |  |  |  |
|                                                                               |                                        |  |  |  |  |
| Flow Details - Overview Measurement                                           |                                        |  |  |  |  |
| Measurement Settings Accessory Settings                                       |                                        |  |  |  |  |
| Leveling Mode Leveling Options Power Level Limitation Sensor Level Limitation |                                        |  |  |  |  |
| Active                                                                        |                                        |  |  |  |  |
| ● By Value 200 W ▼ ○ By Limit Line < <i>None&gt;</i>                          |                                        |  |  |  |  |

#### Configuring the accessory settings

| Flow Details - Overview Measurement |          |                    |                       |  |
|-------------------------------------|----------|--------------------|-----------------------|--|
| Measurement Settings                |          | Accessory Settings |                       |  |
|                                     |          |                    |                       |  |
| A                                   | Duiauitu | Loop Deventor      | Deveryorter           |  |
| Active                              | Priority | Loop Parameter     | Parameters            |  |
|                                     |          | Frequency          |                       |  |
| 4                                   | 2        | Tuner              | Positioning Speed : 7 |  |
| 1                                   | 3        | Position           | Positioning Speed : 8 |  |

As shown above, the unloaded chamber test is performed for various combinations of tuner and sensor positions.

### Configuring the subrange

| Frequency Range List                          |                                                       |                     |                                  |                      |                     |   |
|-----------------------------------------------|-------------------------------------------------------|---------------------|----------------------------------|----------------------|---------------------|---|
| 🖬 💽 🗹 Active Frequency Range Steps            | Test Lev                                              | el Dwell M          | odulation Har                    | rdware Setup         | Comment             |   |
| 🔻 1 🛛 200 MHz - 600 MHz 5.6 %                 |                                                       |                     | FF RV                            | /C (Public)          | -                   | 亩 |
| Frequency Test Level Level Profile Device Set | tings Reverb Settings                                 |                     |                                  |                      |                     |   |
| <b>a</b>                                      |                                                       |                     |                                  |                      |                     |   |
| RF Generator                                  |                                                       | 1                   | TX Antenna                       | Field Probe RX Ante  | nna RX Sensor Anten |   |
| <b>□</b>                                      |                                                       | СР                  |                                  | 》 ~ 卅                |                     |   |
|                                               | FWD REV                                               | J                   |                                  | $\Rightarrow$        |                     |   |
|                                               |                                                       |                     | Tune                             | er et al.            | Ø                   |   |
| Power Met                                     | r FWD                                                 | Power Meter F       | REV                              | Positioner           | Power Meter Se      |   |
|                                               |                                                       |                     |                                  |                      |                     |   |
| Select Device                                 | 1 GHz - 3.2 GHz<br>690 MHz - 3.2 GHz (Intersection of | all devices) CP = C | onnection Point to Shielded Room | n ( Calibration View | EUT Test View       |   |
|                                               |                                                       |                     |                                  |                      |                     |   |
| ▶ 2 📝 600 MHz - 1 GHz 5.6 %                   | LOG 5 W                                               | 0 s OI              | FF RV                            | /C (Public)          |                     | Ē |
| ▶ 3 🗹 1 GHz - 1.2 GHz 5.6 %                   | LOG 5 W                                               | 0 s 01              | FF RV                            | /C (Public)          |                     | Ē |
| ▶ 4 🗹 1.2 GHz - 2 GHz 5.2 %                   | LOG 5 W                                               | 0 s 01              | FF RV                            | /C (Public)          |                     | Ì |
| ▶ 5                                           | 6 DECLIN 5 W                                          | 0 s Ol              | FF RV                            | /C (Public)          |                     | Ì |

| Frequency Test Level Device Settings Reverb Settings                                                               |                   |                 |                 |  |  |
|----------------------------------------------------------------------------------------------------|-------------------|-----------------|-----------------|--|--|
| <ul> <li>Constant Level</li> </ul>                                                                                 |                   |                 |                 |  |  |
| O Level Table defi                                                                                                 | ned by Limit Line | <none></none>   |                 |  |  |
| O Power Level det                                                                                                  | ined by Reference | <none></none>   |                 |  |  |
| Leveling Tolerance         0         dB         -         0.4         dB         Applied Tolerance: 0 dB to 0.4 dB |                   |                 |                 |  |  |
| Level Shift on Freq                                                                                                | uency Change      | 6 dB            |                 |  |  |
|                                                                                                    |                   |                 |                 |  |  |
| Frequency                                                                                                    | Test Level        | Device Settings | Reverb Settings |  |  |
| No. of Tuner                                                                                                    | Steps 12          |                 |                 |  |  |
| Sensor Po                                                                                                    | sitions 8         |                 |                 |  |  |

#### Configuring the system monitoring

System Monitoring

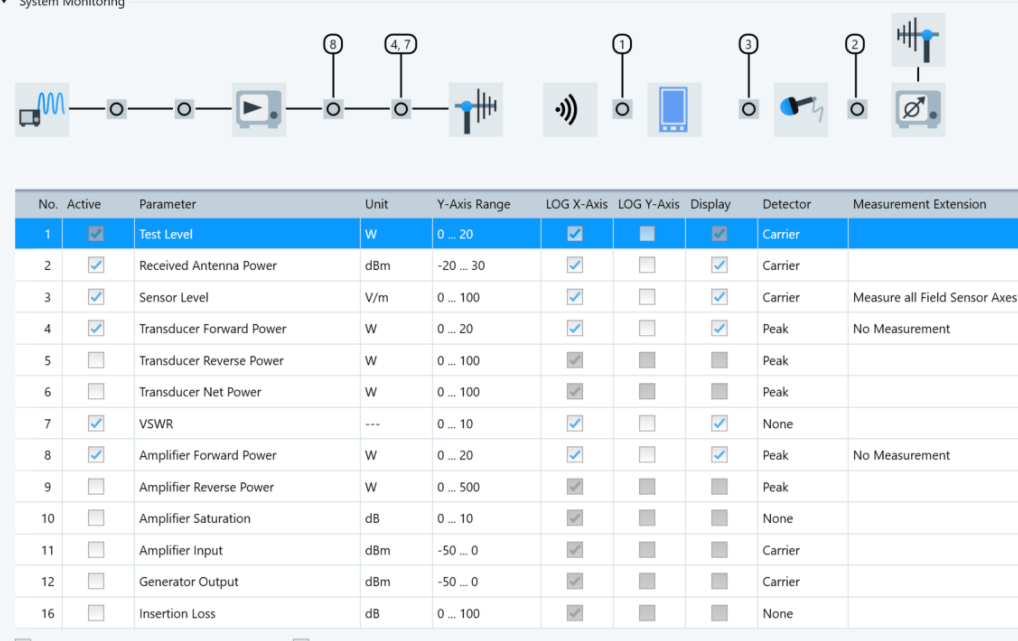

Add Time Column to Overview Result Table 🛛 🗹 Combine Channels in Monitoring Graphics

#### Configuring the data evaluation

| Data Evaluati                   | ion              |       |                 |               |   |  |
|---------------------------------|------------------|-------|-----------------|---------------|---|--|
| Input Data                      | Output Data      | Eval  | uation Graphics |               |   |  |
| Tolerance Of Standard Deviation |                  |       | 11452-11 Max    | Std Deviatior | × |  |
|                                 | Chamber Volu     | ıme   | 179.237         | m3            |   |  |
|                                 | Relative Permitt | ivity | 8.8595          | pF/m          |   |  |

Chamber Volume & Relative Permittivity are used to calculate the Quality Factor (Q-Factor) of the chamber from the average power measurements. Relative Permittivity is used for estimating the Q-Factor from the averaged field strength readings

| Data Evaluation                                                                                                    |
|----------------------------------------------------------------------------------------------------|
| Input Data Output Data Evaluation Graphics                                                                                                    |
| Calibration Result Table ISO 11452-11 Unloaded Chamber x                                                                                                    |
| Norm Max E-Field Table LUF200 Averaged Max E-Field E&C ×                                                                                                    |
|                                                                                                    |
| Data Evaluation                                                                                                    |
| Input Data Output Data Evaluation Graphics                                                                                                    |
| Insertion Loss Standard Deviation Antenna Correction Factor  Antenna Correction Factor  Comparison Comparison |

## 4.5.2 Unloaded Chamber Test Execution

## 4.5.2.1 Test Creation

In the first step of the RVC calibration process, the field strength distribution in the test volume of the unloaded chamber is verified. Before the test is initiated, the field probe is positioned at sensor position 1 (the single axis shall point into the test volume). The receiving antenna is placed to a random position inside the test volume (Please note that the receiving antenna should have no direct illuminating path to the transmitting antenna and that it should also be cross polarized to the transmitting antenna).

On clicking "Create Test from Template" within the unloaded chamber test template, the unloaded chamber test is created as shown in Figure 5. In the measurement flow control, the test flow is grouped based on the antenna/tuner positions. In the example shown below in Figure 5, all subranges used the same Transmit antenna & same number of tuner/sensor positions. In case, the antenna or tuner positions are different in the few subranges, the measurement flow ill be grouped based on antenna/tuner steps to optimize the test flow.

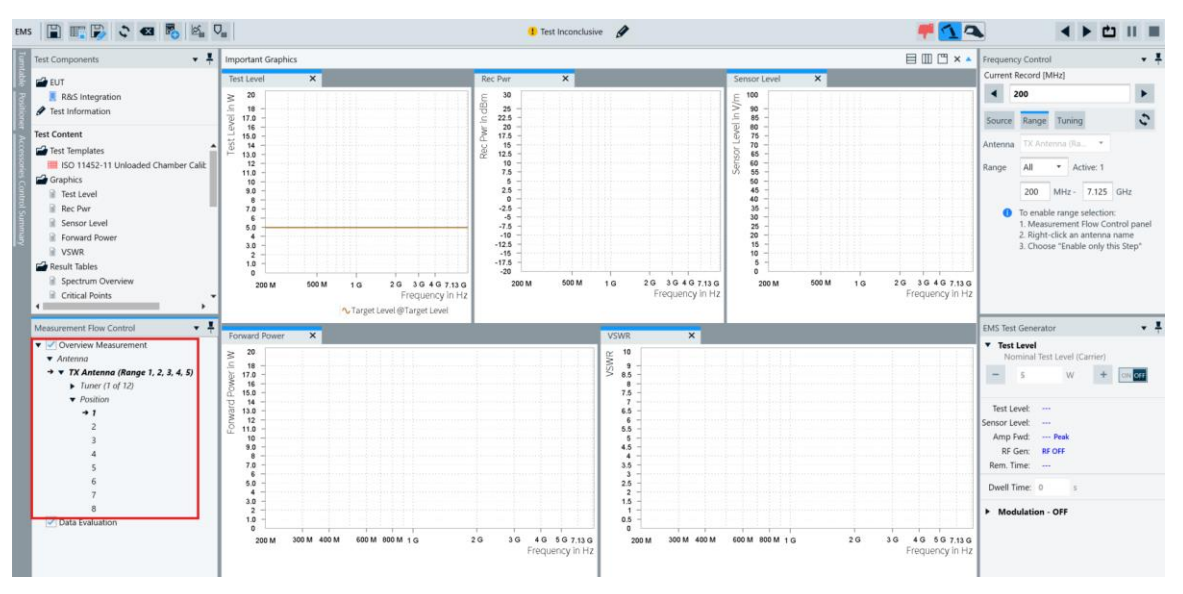

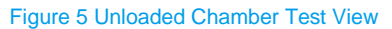

## 4.5.2.2 Test Execution

The RVC calibration runs with several measurement loops. As shown in 4.5.1.1, the accessory setting is defined with three accessories namely frequency, tuner & Position (Sensor). Additionally, if the templates in HW Setup uses multiple antennas, the software groups & executes subranges based on antenna. The combination of the various accessories leads to many repetitions with unique accessory positions. Some accessory settings do not require any user interaction, but others like the sensor position, or the subrange antenna, must be set manually. Therefore, dialogs shown in Figure 6 will appear.

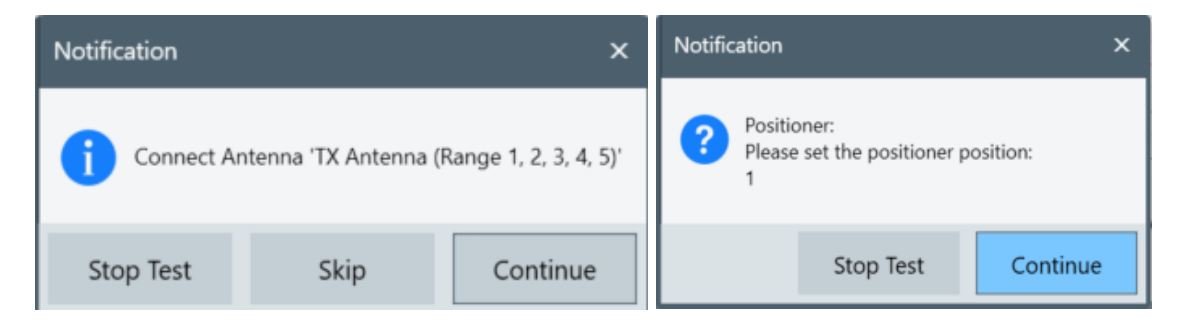

Figure 6 User Dialogs during Unloaded Calibration Test

There are two distinct phases during the measurement run

- Data Collection phase where the test levels are set at every frequency/tuner/sensor position & the system monitoring points are measured. After each complete scan the measurement results are copied to the "Loop Results" folder
- Data Evaluation phase where the evaluation is performed to generate an unloaded chamber evaluation result table (Figure 8) and a transducer correction Average Normalized E-Field Table (see Figure 9). In the Average Normalized E-Field Table, the Unloaded insertion column is populated during this test run. Additionally, the evaluation graphics selected in the template are also generated.

During the run of the measurement, the current state of the measurement loops, accessory movements, test levels are displayed in the respective panels as shown in Figure 7.

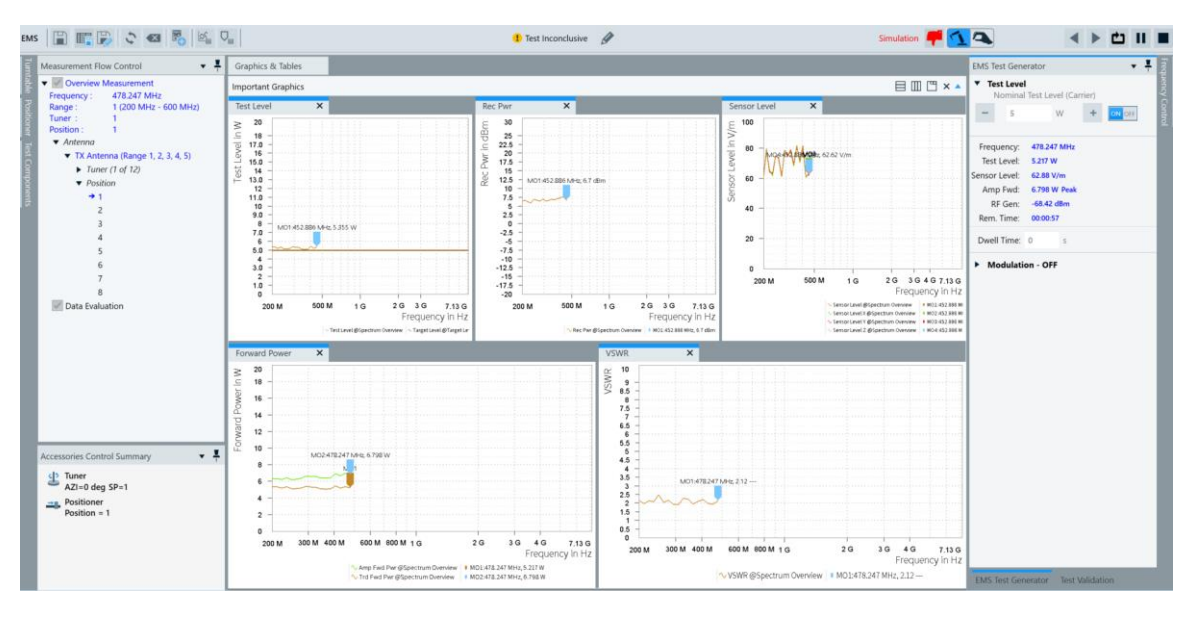

Figure 7 Unloaded Test view during measurement

Figure 8 shows the various columns of the unloaded test calibration results &

Table 3 describes the unloaded chamber result columns.

| ISO 11452- | ) 11452-11 Unloaded Chamber Table |         |        |       |           |          |         |            |                        |               |        |               |               |               |           |              |              |
|------------|-----------------------------------|---------|--------|-------|-----------|----------|---------|------------|------------------------|---------------|--------|---------------|---------------|---------------|-----------|--------------|--------------|
| 6          | Total Rows                        |         |        |       |           |          |         |            |                        |               |        |               |               |               |           |              |              |
| Name       | Rg                                | 🗍 Freq. |        | CCF   | Insertion | Standard | Standar | Standard 🍦 | Standard Deviation XYZ | Input Level 💧 | Avg Re | P Max Rec 🛛 🖕 | Avg Norm Ma 🝦 | Estimated E 🖕 | E-Field D | Chamber Q(E) | Chamber Q(P) |
| Unit       |                                   | MHz     |        | dB    | dB        | dB       | dB      | dB         | dB                     | *             | dBm    | dBm           | (V/m)/√(W)    | (V/m)/√(W)    | dB        |              |              |
| 1          |                                   | 1 2     | 00.000 | 14.62 | 9.54      | 3.14     | 2.6     | 7 2.17     | 2.47                   | 5.327         | 22.64  | 30.79         | 15.558        | 14.077        | 0.87      | 246.085159   | 515.351074   |
| 2          |                                   | 1 2     | 11.200 | 15.91 | 10.67     | 1.85     | 2.6     | 1 2.30     | 2.24                   | 5.398         | 21.41  | 29.71         | 11.822        | 12.992        | -0.82     | 169.970078   | 450.974487   |
| 3          |                                   | 1 2     | 23.027 | 15.30 | ) 11.33   | 2.27     | 2.6     | 5 2.07     | 2.31                   | 5.327         | 21.97  | 28.55         | 12.335        | 12.695        | -0.25     | 193.774078   | 611.958130   |
| 4          |                                   | 1 2     | 35.517 | 16.11 | 11.81     | 1.25     | 1.8     | 2.03       | 1.72                   | 5.345         | 21.17  | 27.46         | 12.121        | 12.831        | -0.49     | 186.498566   | 597.659180   |
| 5          |                                   | 1 2     | 48.706 | 15.79 | 11.16     | 2.29     | 2.6     | 1 1.31     | 2.32                   | 5.305         | 21.46  | 28.47         | 15.427        | 14.510        | 0.53      | 296.428497   | 757.921814   |
| 6          |                                   | 1 2     | 52.633 | 17.43 | 13.34     | 2.02     | 2.4     | 5 1.15     | 1.93                   | 5.266         | 19.78  | 24.87         | 14.234        | 12.220        | 1.33      | 275.190063   | 611.156921   |
| 7          |                                   | 1 2     | 77.341 | 16.92 | 12.83     | 2.75     | 2.6     | 7 1.98     | 2.38                   | 5.281         | 20.31  | 26.02         | 15.140        | 13.524        | 0.98      | 341.051697   | 809.423828   |
| 8          |                                   | 1 2     | 92.872 | 17.34 | 13.34     | 2.50     | 1.9     | 9 1.91     | 2.20                   | 5.296         | 19.90  | 26.29         | 13.985        | 13.386        | 0.38      | 320.614838   | 866.265991   |
| 9          |                                   | 1 3     | 09.273 | 18.44 | 14.22     | 1.66     | 1.3     | 3 2.14     | 1.73                   | 5.290         | 18.80  | 25.23         | 12.853        | 12.838        | 0.01      | 257.889038   | 791.664246   |
| 10         |                                   | 1 3     | 26.592 | 19.24 | 14.66     | 1.83     | 1.2     | 5 2.83     | 1.97                   | 5.304         | 18.00  | 24.18         | 12.429        | 12.960        | -0.36     | 270.859833   | 774.676208   |
| 11         |                                   | 1 3     | 44.881 | 20.21 | 15.62     | 1.95     | 1.5     | 3 1.49     | 1.78                   | 5.318         | 17.05  | 24.24         | 12.586        | 12.105        | 0.34      | 343.578430   | 729.811584   |

#### Figure 8 Unloaded Chamber Calibration Result

| Column Name                   | Description                                                                                                    | Unit       |
|-------------------------------|----------------------------------------------------------------------------------------------------|------------|
| Rg                            | Subrange Number                                                                                                    | None       |
| Frequency                     | Frequency                                                                                                    | Hz         |
| CCF                           | Chamber Correction Factor (B.8)                                                                                           | dB         |
| Insertion Loss                | Insertion loss (B.9)                                                                                                    | dB         |
| Standard Deviation<br>X, Y, Z | Standard deviation of the E-field for the x axis in dB (B.4 & B.5)                                                        | dB         |
| Standard Deviation XYZ        | Standard deviation of the E-field for the x axis in dB (B.6 & B.7)                                                        | dB         |
| P <sub>input</sub>            | Input power into the transmitting antenna                                                                                 | dBm        |
| P <sub>AveRec</sub>           | Average power received by the receiving antenna measured with the receiver device                                         | dBm        |
| P <sub>MaxREC</sub>           | Maximum power received by the receiving antenna measured with the receiver device                                         | dBm        |
| Avg Norm Max E-field          | Calculated average normalized maximum E-field (B.3) in V/m                                                                | V/m/SQR(W) |
| Estimated E-field             | Estimated E-field using the maximum received power (A.6)                                                                  | V/m/SQR(W) |
| E-field Delta                 | Difference between 'Avg Norm Max E-field' and<br>'Estimated E-field' column                                               | dB         |
| Chamber Q(E)                  | Estimated chamber Q factor using the chamber volume, the chamber wall permittivity and the averaged field strength values | None       |
| Chamber Q(P)                  | Calculated chamber Q factor using the chamber volume, the chamber wall permittivity and the averaged power                | None       |

#### Table 3 Unloaded Calibration Result Table Column Description

Figure 9 shows the various columns of the Average Normalized E-Field Table & Table 4 describes the Average Normalized E-Field Table columns based on [1]. The insertion loss (unloaded) column is populated during this test run.

| UF200 Averaged Max E-Field ISO Table |               |                        |                         |                         |  |  |  |
|--------------------------------------|---------------|------------------------|-------------------------|-------------------------|--|--|--|
| abc]                                 | 1 🖏 🗈 🛙       | Public •               | III 🖩 🐁 🔧               |                         |  |  |  |
| Name                                 | Frequency     | Avg Norm Max E-Field 🍦 | Insertion Loss Unloaded | Insertion Loss Loaded 💧 |  |  |  |
| Unit                                 | MHz 🔹         | (V/m)/√(W)             | dB                      | dB                      |  |  |  |
| nterpolation                         | Logarithmic 💌 | Linear •               | Linear 🔹                | Linear 🔹                |  |  |  |
| 1                                    | 200.000       | 15.558                 | 9.54                    | 0.00                    |  |  |  |
| 2                                    | 211.200       | 11.822                 | 10.67                   | 0.00                    |  |  |  |
| 3                                    | 223.027       | 12.335                 | 11.33                   | 0.00                    |  |  |  |
| 4                                    | 235.517       | 12.121                 | 11.81                   | 0.00                    |  |  |  |
| 5                                    | 248.706       | 15.427                 | 11.16                   | 0.00                    |  |  |  |
| 6                                    | 262.633       | 14.234                 | 13.34                   | 0.00                    |  |  |  |
| 7                                    | 277.341       | 15.140                 | 12.83                   | 0.00                    |  |  |  |
| 8                                    | 292.872       | 13.985                 | 13.34                   | 0.00                    |  |  |  |
| 9                                    | 309.273       | 12.853                 | 14.22                   | 0.00                    |  |  |  |
| 10                                   | 326.592       | 12.429                 | 14.66                   | 0.00                    |  |  |  |
| 11                                   | 344.881       | 12.586                 | 15.62                   | 0.00                    |  |  |  |
| 12                                   | 364.194       | 12.679                 | 14.39                   | 0.00                    |  |  |  |
| 13                                   | 384.589       | 11.108                 | 15.84                   | 0.00                    |  |  |  |
| 14                                   | 406.126       | 11.542                 | 15.64                   | 0.00                    |  |  |  |
| 15                                   | 428.869       | 13.529                 | 17.31                   | 0.00                    |  |  |  |
| 16                                   | 452.886       | 12.768                 | 16.33                   | 0.00                    |  |  |  |
| 17                                   | 478.247       | 11.190                 | 19.57                   | 0.00                    |  |  |  |
| 18                                   | 505.029       | 12.029                 | 18.24                   | 0.00                    |  |  |  |
| 19                                   | 533.311       | 13.503                 | 17.88                   | 0.00                    |  |  |  |
| 20                                   | 563.176       | 12.943                 | 19.84                   | 0.00                    |  |  |  |
| 21                                   | 594.714       | 11.528                 | 19.61                   | 0.00                    |  |  |  |
| 22                                   | 600.000       | 14.172                 | 19.77                   | 0.00                    |  |  |  |
| 23                                   | 600.000       | 14.168                 | 19.77                   | 0.00                    |  |  |  |
| 24                                   | 633.600       | 11.658                 | 19.79                   | 0.00                    |  |  |  |
| 25                                   | 669.082       | 12.078                 | 21.01                   | 0.00                    |  |  |  |
| 26                                   | 706.550       | 12.275                 | 21.00                   | 0.00                    |  |  |  |
| 27                                   | 746.117       | 12.096                 | 20.31                   | 0.00                    |  |  |  |
| 28                                   | 787.900       | 12.384                 | 22.71                   | 0.00                    |  |  |  |
| 29                                   | 832.022       | 12.148                 | 24.35                   | 0.00                    |  |  |  |
| 30                                   | 878.615       | 12.236                 | 23.89                   | 0.00                    |  |  |  |
| 31                                   | 927.818       | 12.688                 | 24.61                   | 0.00                    |  |  |  |
|                                      |               |                        |                         |                         |  |  |  |

#### Figure 9 Average Normalized E-Field Table after Unloaded Calibration Test

| Column Name               | Description                                                   | Unit       |
|---------------------------|---------------------------------------------------------------|------------|
| Frequency                 | Frequency                                                     | Hz         |
| Avg Norm Max E-field      | Calculated average normalized maximum E-field (B.3) in V/m $$ | V/m/SQR(W) |
| Insertion Loss (unloaded) | Insertion loss (B.9)                                          | dB         |

#### Table 4 Average Normalized E-Field Table Colum Description

Figure 10 shows the various evaluation graphics generated during the data evaluation phase. These graphics are stored under the Evaluation Graphics folder in the test content explorer.

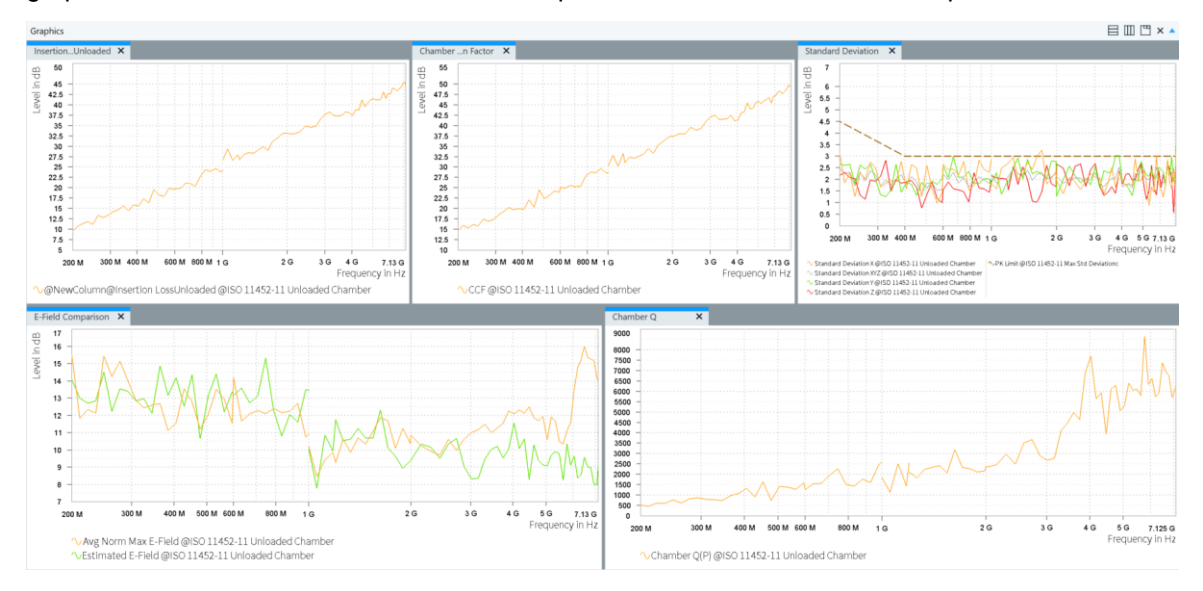

Figure 10 Unloaded Chamber Evaluation Graphics

## 4.5.3 Loaded Chamber Test Template Configuration

The typical parameters of the loaded chamber are mostly the same as unloaded chamber the except for the test method and evaluation settings. The following table gives the changes in parameters compared to the unloaded chamber

| Parameter              | Setting                                                                                                    | Location in User Interface (UI)           |
|------------------------|----------------------------------------------------------------------------------------------------|-------------------------------------------|
| Test Method            | Loaded Chamber                                                                                                    | General Setup => Setup                    |
| Input Evaluation Data  | Tolerance of Standard Deviation: ISO 11452-11 Max Std<br>Deviation<br>Chamber Volume: 179.237m <sup>3</sup> (depends on chamber)<br>Relative Permittivity: 8.8595 pF/m (depends on<br>chamber)<br>Norm Max E-Field Table: LUF200 Averaged Max E-Field<br>Example (Public) | Data Evaluation => Input Data             |
| Output Evaluation Data | Calibration Result Table: ISO 11452-11 Loaded Chamber                                                                                                    | Data Evaluation => Output Data            |
| Evaluation Graphics    | Insertion Loss<br>Standard Deviation<br>Antenna Correction Factor<br>Maximum Loading Factor<br>Chamber Q                                                                                                    | Data Evaluation => Evaluation<br>Graphics |

Table 5 Typical Parameters of Loaded Chamber Test Template

## 4.5.3.1 Loaded Chamber Test Template UI Previews

In this section, the UI for various parameters of loaded chamber listed in Table 5 are shown.

#### Configuring the test method and test standard

| ٠ | General Settings        |        |                |   |               |   |
|---|-------------------------|--------|----------------|---|---------------|---|
|   | Setup Graphics Settings | Report |                |   |               |   |
|   | EMS Application         |        | Test Method    |   | Test Standard |   |
|   | Reverberation Methods   | *      | Loaded Chamber | - | ISO 11452-11  | • |

#### Configuring the measurement settings

The measurement settings are like the unloaded chamber test template

#### Configuring the accessory settings

The accessory settings are like the unloaded chamber test template

#### Configuring the subrange

The subrange settings are like the unloaded chamber test template

#### Configuring the system monitoring settings

The system monitoring settings are like the unloaded chamber test template

#### Configuring the data evaluation

| Data Evaluation                                             |                               |  |  |  |  |  |  |
|-------------------------------------------------------------|-------------------------------|--|--|--|--|--|--|
| Input Data Output Data Eval                                 | uation Graphics               |  |  |  |  |  |  |
| Tolerance Of Standard Deviation                             | ISO 11452-11 Max Std Devi     |  |  |  |  |  |  |
| Chamber Volume                                              | 179.237 m3                    |  |  |  |  |  |  |
| Relative Permittivity                                       | 8.8595 pF/m                   |  |  |  |  |  |  |
| Norm Max E-Field Table                                      | LUF200 Averaged Max E-Fie 🗙   |  |  |  |  |  |  |
|                                                             |                               |  |  |  |  |  |  |
| Data Evaluation                                             |                               |  |  |  |  |  |  |
| Input Data Output Data                                      | Evaluation Graphics           |  |  |  |  |  |  |
| Calibration Result Table                                    | ISO 11452-11 Loaded Chamber x |  |  |  |  |  |  |
|                                                             |                               |  |  |  |  |  |  |
| Data Evaluation                                             |                               |  |  |  |  |  |  |
| Input Data Output Data Evaluation Graphics                  |                               |  |  |  |  |  |  |
| Insertion Loss Standard Deviation Antenna Correction Factor |                               |  |  |  |  |  |  |
| 🗹 Maximum Loading Factor 🛛 📝 Chamber Q                      |                               |  |  |  |  |  |  |

## 4.5.4 Loaded Chamber Test Execution

The loaded chamber test creation & execution is the second step of reverberation chamber calibration process. It is very similar to unloaded chamber method but the field strength distribution in the test volume of the fully loaded chamber is verified. The receiving antenna is placed to a random position inside the test volume (please note that the receiving antenna should have no direct illuminating path to the transmitting antenna and that it should also be cross polarized to the transmitting antenna). However, before creating the loaded chamber test, a test application setting dialog (Figure 11) is shown to select unloaded chamber calibration result table.

| Test Category               | Reverberation Chamber                                               |   |   |  |
|-----------------------------|---------------------------------------------------------------------|---|---|--|
| EUT                         | EUT R&S Integration                                                 |   |   |  |
| Test Name                   | ISO 11452-11 Loaded Chamber Calibration_Test                        |   |   |  |
| EMS Test Template           | ISO 11452-11 Loaded Chamber Calibration                             |   | Ø |  |
| Test Method                 | Loaded Chamber 👻                                                    |   |   |  |
| Leveling Mode               | Transducer Power 🔻                                                  |   |   |  |
| Test Level                  | 5 W                                                                 |   |   |  |
| Dwell Time                  | 0 s                                                                 |   |   |  |
| Report Template             | <none></none>                                                       |   |   |  |
| Unloaded Chamber Test       | ISO 11452-11 Unloaded Chamber Calibration with Table $\qquad 	imes$ |   | Ø |  |
|                             | Cit Information + Add Information                                   | ↑ | ¥ |  |
| Title                       | Content                                                             |   |   |  |
| Description                 |                                                                     | Ĩ | Ī |  |
| Test Standard               |                                                                     | Ĩ | Ĩ |  |
| Test Site                   |                                                                     | Ī | ī |  |
| Operator Name               |                                                                     | Ĩ | Ĩ |  |
| <ul> <li>Actions</li> </ul> |                                                                     |   |   |  |
|                             |                                                                     |   |   |  |
|                             | New Test Cancel                                                     |   |   |  |

#### Figure 11 Test Application Setting View to select the unloaded chamber calibration result table

The user may proceed with test creation by clicking "New Test" even without selecting an unloaded calibration chamber result table. This is particularly useful if chamber calibration results are available from EMC32 Software & Elektra allows importing of calibration results from EMC32 within test as explained later.

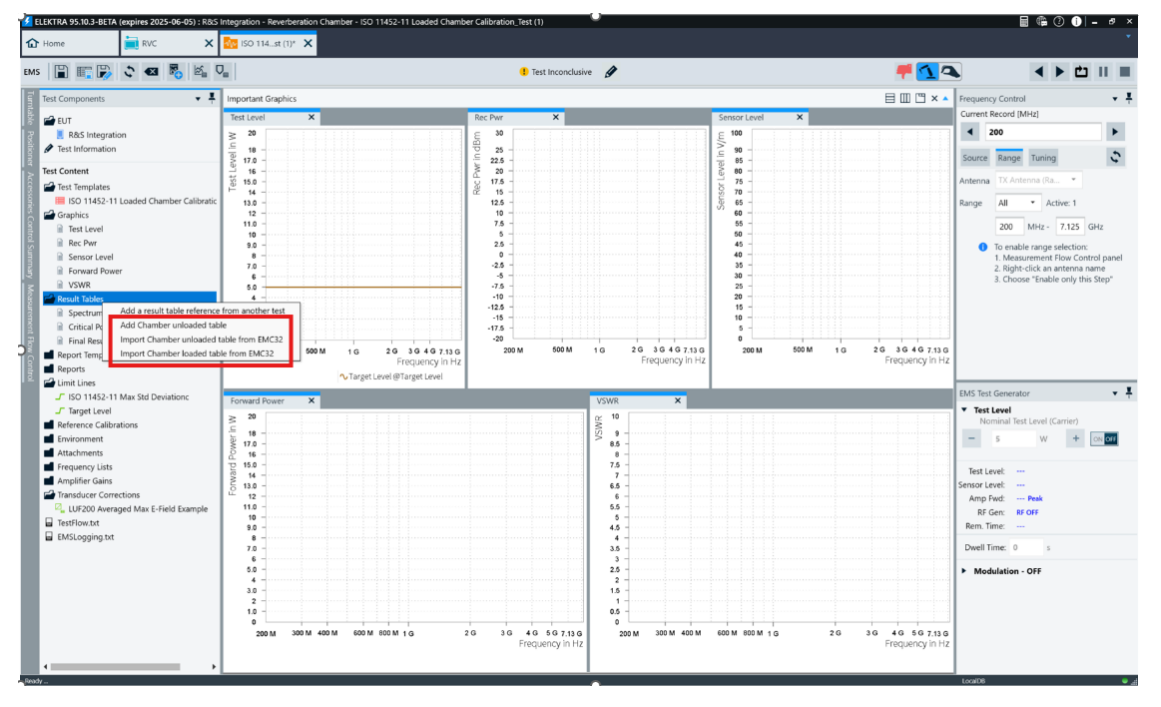

Figure 12 Selection of unloaded chamber calibration results inside the test

The unloaded calibration table can be selected within test within the test as shown in Figure 12. The menu allows import of calibration results generated using EMC32 Software thus saving time.

In case, the unloaded chamber test result table is not available, the test execution validation will not allow the user to proceed with data evaluation phase of the test.

The data collection & evaluation phase of loaded chamber calibration is very similar to unloaded chamber calibration.

Figure 13 shows the various columns of the loaded test calibration results & Table 6 describes the unloaded chamber result columns based on [1]

| ISO 11452-1 | SO 11452-11 Loaded Chamber Table |        |        |     |       |               |           |                 |                 |                 |                        |               |               |               |              |                |
|-------------|----------------------------------|--------|--------|-----|-------|---------------|-----------|-----------------|-----------------|-----------------|------------------------|---------------|---------------|---------------|--------------|----------------|
| D D         |                                  |        |        |     |       |               |           |                 |                 |                 |                        |               |               |               |              |                |
| Name        | Rg                               | + Free |        | CCF | ÷.    | Insertion Los | Max Loa 🝦 | Standard Devi 🝦 | Standard Devi 🝦 | Standard Devi 🍦 | Standard Deviation XYZ | Input Level 🖕 | Avg Rec Pwr 🖕 | P Max Rec 🛛 🖕 | Chamber Q(E) | Chamber Q(P) 🍦 |
| Unit        |                                  | MH:    |        | dB  |       | dB            |           | dB              | dB              | dB              | dB                     | *             | dBm           | dBm           |              |                |
| 1           |                                  | 1 2    | 00.000 | 1   | 7.55  | 12.43         | 1.963039  | 2.68            | 2.44            | 3.14            | 2.69                   | 5.309         | 19.70         | 26.80         | 110.828728   | 262.527191     |
| 2           |                                  | 1 2    | 11.200 | 1   | 8.32  | 14.23         | 1.741975  | 1.62            | 2.31            | 3.08            | 2.31                   | 5.402         | 19.00         | 25.38         | 102.393494   | 258.886932     |
| 3           |                                  | 1 2    | 23.027 | 1   | 8.78  | 14.18         | 2.229825  | 2.61            | 2.72            | 2.42            | 2.56                   | 5.329         | 18.49         | 26.41         | 139.925491   | 274.442230     |
| 4           |                                  | 1 2    | 35.517 | 1   | 8.14  | 13.71         | 1.597509  | 2.35            | 1.28            | 2.48            | 2.01                   | 5.336         | 19.13         | 25.78         | 118.549149   | 374.119415     |
| 5           |                                  | 1 2    | 48.706 | 1   | 8.94  | 14.19         | 2.067920  | 2.71            | 2.31            | 1.78            | 2.22                   | 5.294         | 18.30         | 26.70         | 179.163467   | 366.514008     |
| 6           |                                  | 1 2    | 62.633 | 2   | 20.30 | 16.09         | 1.937147  | 1.64            | 1.76            | 1.92            | 2.13                   | 5.253         | 16.90         | 25.57         | 201.731461   | 315.493408     |
| 7           |                                  | 1 2    | 77.341 | 1   | 9.45  | 15.14         | 1.788355  | 2.54            | 3.10            | 1.65            | 2.89                   | 5.280         | 17.78         | 25.35         | 208.417847   | 452.607880     |
| 8           |                                  | 1 2    | 92.872 | 1   | 9.53  | 15.05         | 1.657937  | 1.93            | 3.43            | 2.45            | 2.63                   | 5.300         | 17.71         | 25.19         | 201.404739   | 522.496399     |
| 9           |                                  | 1 3    | 09.273 | 2   | 21.29 | 17.44         | 1.929630  | 1.74            | 2.23            | 1.03            | 1.79                   | 5.283         | 15.94         | 21.50         | 180.873672   | 410.267334     |
| 10          |                                  | 1 3    | 26.592 | 2   | 21.22 | 17.45         | 1.577569  | 2.14            | 2.37            | 2.35            | 2.14                   | 5.301         | 16.02         | 23.14         | 203.566010   | 491.057068     |
| 11          |                                  | 1 3    | 44.881 | 2   | 1.88  | 17.37         | 1.469472  | 3.12            | 1.99            | 3.08            | 2.59                   | 5.324         | 15.38         | 21.35         | 224.548187   | 496.648865     |

#### Figure 13 Loaded Chamber Calibration Result Table

| Column Name                   | Description                                                                                                    | Unit |
|-------------------------------|----------------------------------------------------------------------------------------------------|------|
| Rg                            | Subrange Number                                                                                                    | None |
| Frequency                     | Frequency                                                                                                    | Hz   |
| CCF                           | Chamber Correction Factor (B.8)                                                                                                 | dB   |
| Insertion Loss                | Insertion loss (B.9)                                                                                                    | dB   |
| Max loading                   | Calculated maximum loading factor (B.10)                                                                                        | None |
| Standard Deviation<br>X, Y, Z | Standard deviation of the E-field for the x axis in dB (B.4) (B.5)                                                              | dB   |
| Standard Deviation XYZ        | Standard deviation of the E-field for the x axis in dB (B.6) (B.7)                                                              | dB   |
| P <sub>input</sub>            | Input power into the transmitting antenna                                                                                       | dBm  |
| P <sub>AveRec</sub>           | Average power received by the receiving antenna measured with the receiver device                                               | dBm  |
| P <sub>MaxREC</sub>           | Maximum power received by the receiving antenna<br>measured with the receiver device                                            | dBm  |
| Chamber Q(E)                  | Estimated chamber Q factor using the chamber volume,<br>the chamber wall permittivity and the averaged field<br>strength values | None |
| Chamber Q(P)                  | Calculated chamber Q factor using the chamber volume, the chamber wall permittivity and the averaged power                      | None |

Table 6 Loaded Calibration Result Table Column Description

Figure 14 shows the various columns of the Average Normalized E-Field Table & Table 7 describes the Average Normalized E-Field Table columns

| LOP200 Aven  | aged Max E-Field I | SO Table               |                         |                       |
|--------------|--------------------|------------------------|-------------------------|-----------------------|
| abc]         | 1 🕞 🗈 🖡            | Public •               | III 🖩 🐁 🔧               | J F                   |
| Name         | Frequency          | Avg Norm Max E-Field 👙 | Insertion Loss Unloaded | Insertion Loss Loaded |
| Unit         | MHz 🔹              | (V/m)/√(W)             | dB                      | dB                    |
| nterpolation | Logarithmic *      | Linear *               | Linear 🔹                | Linear 👻              |
| 1            | 200.000            | 35.742                 | 49.50                   | 12.43                 |
| 2            | 422.400            | 35.585                 | 49.48                   | 14.23                 |
| 3            | 446.054            | 35.849                 | 49.57                   | 14.18                 |
| 4            | 471.033            | 36.020                 | 49.46                   | 13.71                 |
| 5            | 497.411            | 36.367                 | 49.44                   | 14.19                 |
| 6            | 525.266            | 36.141                 | 49.47                   | 16.09                 |
| 7            | 554.681            | 35.552                 | 49.57                   | 15.14                 |
| 8            | 585.743            | 35.244                 | 49.55                   | 15.05                 |
| 9            | 618.545            | 36.189                 | 49.57                   | 17.44                 |
| 10           | 653.184            | 35.901                 | 49.49                   | 17.45                 |
| 11           | 689.762            | 35.981                 | 49.48                   | 17.37                 |
| 12           | 728.389            | 35.406                 | 49.57                   | 17.70                 |
| 13           | 769.178            | 36.144                 | 49.48                   | 17.18                 |
| 14           | 812.252            | 36.302                 | 49.39                   | 17.46                 |
| 15           | 857.738            | 35.996                 | 49.47                   | 20.48                 |
| 16           | 905.772            | 35.767                 | 49.46                   | 20.10                 |
| 17           | 956.495            | 35.674                 | 49.53                   | 19.84                 |
| 18           | 1,000.000          | 35.704                 | 49.45                   | 19.38                 |
| 19           | 1,000.000          | 35.758                 | 49.59                   | 19.05                 |
| 20           | 1,056.000          | 35.150                 | 49.49                   | 21.14                 |
| 21           | 1,115.136          | 35.235                 | 49.52                   | 20.26                 |
| 22           | 1,177.584          | 36.038                 | 49.49                   | 20.54                 |
| 23           | 1,200.000          | 35.140                 | 49.47                   | 20.53                 |
| 24           | 1,200.000          | 35.800                 | 49.50                   | 21.45                 |
| 25           | 1,262.400          | 35.995                 | 49.54                   | 21.19                 |
| 26           | 1,328.045          | 35.723                 | 49.46                   | 21.84                 |
| 27           | 1,397.103          | 36.035                 | 49.46                   | 24.02                 |
| 28           | 1,469.752          | 36.222                 | 49.49                   | 23.72                 |
| 29           | 1,546.180          | 35.417                 | 49.51                   | 23.64                 |
| 30           | 1,626.581          | 35.574                 | 49.52                   | 25.73                 |
| 31           | 1,711.163          | 36.189                 | 49.54                   | 24.75                 |

#### Figure 14 Average Normalized E-Field Table after Loaded Calibration Test

| Column Name             | Description                                                   | Unit       |
|-------------------------|---------------------------------------------------------------|------------|
| Frequency               | Frequency                                                     | Hz         |
| Avg Norm Max E-field    | Calculated average normalized maximum E-field (B.3) in V/m $$ | V/m/SQR(W) |
| Insertion Loss (loaded) | Insertion loss (B.9)                                          | dB         |

#### Table 7 Average Normalized E-Field Table Column Description after loaded chamber calibration

Figure 15 shows the various evaluation graphics generated during the data evaluation phase. These graphics are stored under the Evaluation Graphics folder in the test content explorer.

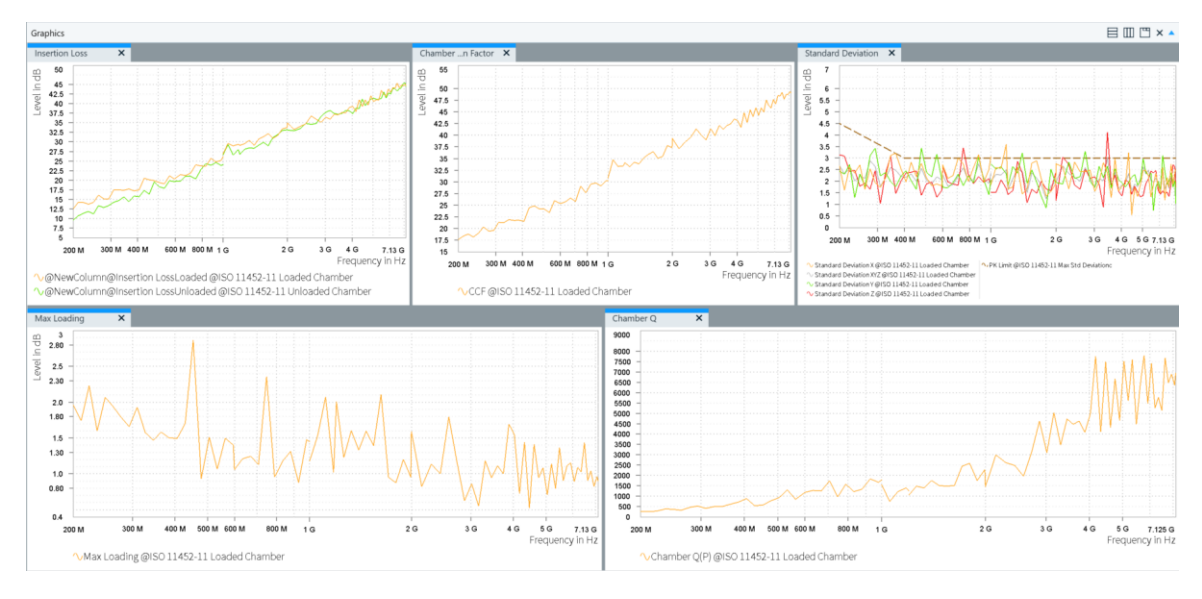

Figure 15 Loaded Chamber Evaluation Graphics

## 4.5.5 EUT Check Test Template Configuration

The typical parameters of the EUT check that are different from unloaded/loaded test template configuration are shown in Table 8

| Parameter              | Setting                                                                                                    | Location in User Interface (UI)           |
|------------------------|----------------------------------------------------------------------------------------------------|-------------------------------------------|
| Test Method            | EUT Check                                                                                                    | General Setup => Setup                    |
| Input Evaluation Data  | Min Required Pulse Width: 2.4 µs<br>Chamber Volume: 179.237m <sup>3</sup> (depends on chamber)<br>Relative Permittivity: 8.8595 pF/m (depends on<br>chamber) | Data Evaluation => Input Data             |
| Output Evaluation Data | EUT Load Effect Table: EUT Load Effect Table<br>Cahmber Loading Factor: Chamber Loading Factor                                                               | Data Evaluation => Output Data            |
| Evaluation Graphics    | Chamber Loading factor<br>Chamber Calibration Factor<br>Chamber Q<br>Pulse Width                                                                             | Data Evaluation => Evaluation<br>Graphics |

Table 8 Typical Parameters of EUT Check Test Template

## 4.5.5.1 EUT Check Test Template UI Previews

In this section, the UI for various parameters of EUT check listed in Table 8 are shown.

#### Configuring the test method and test standard

| • | General Settings        |                   |        |             |       |              |  |  |  |  |  |
|---|-------------------------|-------------------|--------|-------------|-------|--------------|--|--|--|--|--|
|   | Setup                   | Graphics Settings | Report |             |       |              |  |  |  |  |  |
|   | EMS Application         |                   |        | Test Method | Test  | Standard     |  |  |  |  |  |
|   | Reverberation Methods - |                   |        | EUT Check   | ▼ ISC | • 11452-11 • |  |  |  |  |  |

#### Configuring the measurement settings

The measurement settings are like the unloaded/loaded chamber test template

#### Configuring the accessory settings

For accessory settings, only the frequency & tuner loop is enabled.

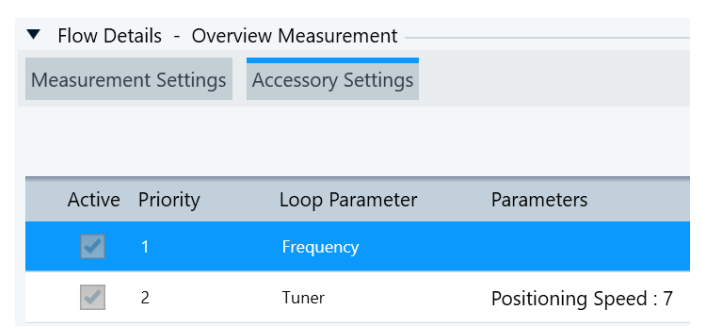

#### Configuring the subrange

The subrange settings are like the unloaded/loaded chamber test template

#### Configuring the system monitoring settings

The system monitoring settings are like the unloaded chamber test template

#### Configuring the data evaluation

| Data Evaluati | ion                                             |                |                    |               |  |  |  |  |  |
|---------------|-------------------------------------------------|----------------|--------------------|---------------|--|--|--|--|--|
| Input Data    | Output Data                                     | Evaluation Gra | phics              |               |  |  |  |  |  |
| Min Re        | q Pulse Width                                   | 2.4            | μs                 |               |  |  |  |  |  |
| Cha           | amber Volume                                    | 179.237        | m3                 |               |  |  |  |  |  |
| Relativ       | ve Permittivity                                 | 8.8595         | pF/m               |               |  |  |  |  |  |
|               |                                                 |                |                    |               |  |  |  |  |  |
| Data Evalua   | tion                                            |                |                    |               |  |  |  |  |  |
| Input Data    | Output Data                                     | a Evaluation   | Graphics           |               |  |  |  |  |  |
| EUT Lo        | oad Effect Table                                | EUT Load E     | ffect Table        | х             |  |  |  |  |  |
| Chamber       | Chamber Loading Factor Chamber Loading Factor x |                |                    |               |  |  |  |  |  |
| Data Evaluat  | ion                                             |                |                    |               |  |  |  |  |  |
| Input Data    | Output Data                                     | Evaluation Gra | phics              |               |  |  |  |  |  |
| Chamber       | Loading Factor                                  | 🗸 Chambe       | r Calibration Fact | . 🗹 Chamber C |  |  |  |  |  |
| 🗹 Pulse Wi    | dth                                             |                |                    |               |  |  |  |  |  |

## 4.5.6 EUT Check Test Execution

The EUT Check test creation & execution is the third step of reverberation chamber calibration process. It is very similar to loaded chamber method but the field strength distribution in the test volume of the chamber with the presence of EUT is verified. The receiving antenna is placed at a random position inside the test volume. Please note that the transmitting antenna should have no direct path of illumination to the receiving antenna and that the transmitting and receiving antennas are cross polarized. However, before creating the EUT Check test, a test application setting dialog (Figure 16) is shown to select unloaded & loaded chamber calibration result table.

| Т                                         | est Category | Reverberation C                                                     | hamber           |                 |   |              |
|-------------------------------------------|--------------|---------------------------------------------------------------------|------------------|-----------------|---|--------------|
|                                           |              |                                                                     |                  |                 |   |              |
|                                           | Test Name    | ISO 11452-11                                                        | DUT Check_Test   |                 |   |              |
| EMS Test Template ISO 11452-11 DUT Check  |              |                                                                     |                  |                 |   |              |
|                                           | Test Method  | EUT Check                                                           |                  | •               |   |              |
| Le                                        | veling Mode  | Transducer Pow                                                      | ver              | •               |   |              |
|                                           | Test Level   | 5                                                                   | w                |                 |   |              |
|                                           | Dwell Time   | 0                                                                   | s                |                 |   |              |
| Rep                                       | ort Template | <none></none>                                                       |                  |                 |   | Ø            |
| Unloaded C                                | hamber Test  | ISO 11452-11 Unloaded Chamber Calibration with Table $\qquad 	imes$ |                  |                 |   | ø            |
| Loaded C                                  | Chamber Test | ISO 11452-11 L                                                      |                  | Ø               |   |              |
|                                           |              |                                                                     | Edit Information | Add Information | Ŷ | $\mathbf{V}$ |
| Title                                     |              |                                                                     | Content          |                 |   |              |
| Description                               |              |                                                                     |                  |                 | Ō | Ĩ            |
| Test Standard                             |              |                                                                     |                  |                 | Ō | Ĩ            |
| Test Site                                 |              |                                                                     |                  |                 |   | ân -         |
|                                           |              |                                                                     |                  |                 |   | w            |
| Operator Name                             |              |                                                                     |                  |                 | Ī | Ĩ            |
| Operator Name  Actions                    |              |                                                                     |                  |                 | Ī |              |
| Operator Name <ul> <li>Actions</li> </ul> |              |                                                                     |                  |                 | ō | <b>1</b>     |

Figure 16 Test Application Setting View to select the unloaded chamber calibration & loaded chamber result table

The user may proceed to test creation by clicking "New Test" even without selecting an unloaded/loaded calibration chamber result tables and select them within the test as shown in Figure 12. The menu allows import of calibration results generated using EMC32 Software thus saving time.

In case, the unloaded/loaded chamber test result table is not available, the test execution validation will not allow the user to proceed with data evaluation phase of the test.

The data collection & evaluation phase of loaded chamber calibration is very similar to unloaded/loaded chamber calibration but for differences in measurement loops.

Figure 17 shows the various columns of the loaded test calibration results & Table 9 describes the EUT check chamber result columns based on [1]

| EUT Loa | d Effect Ta | ible Table |           |       |          |             |                |             |                  |             |             |        |          |
|---------|-------------|------------|-----------|-------|----------|-------------|----------------|-------------|------------------|-------------|-------------|--------|----------|
|         | 5 0         |            | 4₀ →⊒ Ξ   | -     |          |             |                |             |                  |             |             |        |          |
| Nam     | Rg          | A Freque   | ncy 🛔 CCF | é cu  | = ő      | Max Loading | Chamber Q(P)   | Pulse Width | Margin to Reg PW | Input Level | Avg Rec Pwr | 6 1/CU | F ô      |
| Unit    |             | MHz        | * d8      |       |          |             |                | us          | us               |             | dîm         |        |          |
| 1       |             | 1          | 200.000   | 18.87 | 0.376183 | 1.96303     | 193,866241     | 0.154       | 2.24             | 5 5.29      | 5 18.       | 37     | 2.658282 |
| 2       |             | 1          | 211.200   | 19.49 | 0.439036 | 1.74197     | 197.994141     | 0.14        | 2.25             | 5.39        | 5 17        | 83     | 2.277716 |
| 3       |             | 1          | 223.027   | 16.35 | 0.785186 | 2.22982     | 480.501221     | 0.343       | 2.05             | 5.33        | 3 20.       | 92     | 1.273583 |
| 4       |             | 1          | 235.517   | 19.42 | 0.466293 | 1.597505    | 278.684387     | 0.18        | 2.21             | 2 5.32      | 9 17.       | 84     | 2.144574 |
| 5       |             | 1          | 248.706   | 19.48 | 0.427031 | 2.067920    | 323.656128     | 0.20        | 2.19             | 3 5.29      | 9 17.       | 76     | 2.341750 |
| 6       |             | 1          | 262.633   | 17.14 | 1.069142 | 1.93714     | 653.413940     | 0.39        | 5 2.00           | 4 5.24      | ə 20.       | 06     | 0.935329 |
| 7       |             | 1          | 277.341   | 21.09 | 0.383097 | 1.78835     | 310.087738     | 0.178       | 2.22             | 2 5.27      | 5 16.       | 14     | 2.610305 |
| 8       |             | 1          | 292.872   | 19.96 | 0.546892 | 1.657933    | 473.754303     | 0.25        | 2.14             | 5.29        | 7 17.       | 28     | 1.828513 |
| 9       |             | 1          | 309.273   | 19.75 | 0.739464 | 1.929630    | 585.407532     | 0.30        | 2.09             | 5.28        | 1 17.       | 48     | 1.352330 |
| 10      |             | 1          | 326.592   | 21.32 | 0.619386 | 1.57756     | 479.823212     | 0.234       | 2.16             | 5 5.29      | 7 15.       | 92     | 1.614503 |
| 11      |             | 1          | 344.881   | 20.09 | 1.029035 | 1.469472    | 751.002014     | 0.34        | 2.05             | 5.31        | 3 17.       | 17     | 0.971784 |
| 12      |             | 1          | 364.194   | 24.01 | 0.371958 | 1.582665    | 358.155304     | 0.15        | 2.24             | 3 5.34      | 13.         | 26     | 2.688478 |
| 13      |             | 1          | 384.589   | 19.25 | 1.183146 | 1.500305    | 5 1,262.142578 | 0.52        | 1.87             | 3 5.39      | 5 18.       | 07     | 0.845204 |
| 14      |             | 1          | 406.126   | 25.74 | 0.253044 | 1.49413     | 333.625214     | 0.13        | 2.26             | 5.36        | 4 11.       | 56     | 3.951879 |
| 15      |             | 1          | 428.869   | 24.10 | 0.631110 | 1.70465;    | 573.316956     | 0.21        | 2.18             | 5.38        | 9 13.       | 22     | 1.584509 |
| 16      |             | 1          | 452.886   | 24.37 | 0.387520 | 2.867953    | 633.633423     | 0.22        | 2.17             | 5.44        | 5 12.       | 99     | 2.580511 |
| 17      |             | 1          | 478.247   | 23.99 | 1.127396 | 0.932564    | 815.833984     | 0.27        | 2.12             | 5.38        | 9 13.       | 33     | 0.886999 |
| 18      |             | 1          | 505.029   | 21.56 | 1.192160 | 1.51388     | 1,678.145264   | 0.525       | 1.87             | 5.36        | 9 15.       | 74     | 0.838813 |
| 19      |             | 1          | 533.311   | 23.21 | 0.978184 | 1.06478     | 1,352.455078   | 0.404       | 1.99             | 5 5.33      | 4 14.       | 06     | 1.022303 |
| 20      |             | 1          | 563.176   | 23.08 | 1.295842 | 1.496522    | 1,641.477295   | 0.464       | 1.93             | 5 5.35      | 9 14.       | 21     | 0.771699 |
| 21      |             | 1          | 594.714   | 27.23 | 0.466940 | 1.400780    | 742.744202     | 0.195       | 2.20             | 5.31        | 3 10.       | 02     | 2.141604 |
| 22      |             | 1          | 600.000   | 25.51 | 0.905467 | 1.059608    | 1,133.659180   | 0.301       | 2.09             | 9 5.33      | 7 11.       | 76     | 1.104403 |
| 23      |             | 2          | 600.000   | 25.52 | 0.902288 | 1.060753    | 1,132.671143   | 0.300       | 2.10             | 5.34        | 5 11.       | 76     | 1.108294 |
| 24      |             | 2          | 633.600   | 30.06 | 0.304036 | 1.209775    | 468.755249     | 0.118       | 2.28             | 2 5.31      | 2 7.        | 20     | 3.289082 |
| 25      |             | 2          | 669.082   | 26.20 | 0.861995 | 1.245115    | 1,342.506348   | 0.315       | 2.08             | 5.33        | 11.         | 07     | 1.160099 |
| 26      |             | 2          | 706.550   | 28.37 | 0.487807 | 1.12980     | 958.760132     | 0.216       | 2.18             | \$ 5.43     | 8.          | 98     | 2.049991 |
| 27      |             | 2          | 746.117   | 27.52 | 0.608506 | 2.35732     | 1,372.868652   | 0.29        | 2.10             | 5.43        | 5 9.        | 83     | 1.643370 |
| 28      |             | 2          | 787.900   | 29.23 | 0.724124 | 0.953663    | 1,090.523315   | 0.220       | 2.18             | 5.23        | 7.          | 96     | 1.380980 |
| 29      |             | 2          | 832.022   | 34.06 | 0.295846 | 1.176290    | 421.912384     | 0.081       | 2.31             | 5.26        | 3.          | 15     | 3.380138 |
| 30      |             | 2          | 878.615   | 33.06 | 0.355347 | 1.313082    | 626.032227     | 0.113       | 2.28             | 5.45        | 3 4.        | 31     | 2.814154 |
| 31      |             | 2          | 927.818   | 33.33 | 0.431776 | 0.87546     | 693.281311     | 0.119       | 2.28             | 5.37        | э 3.        | 98     | 2.316018 |
| 32      |             | 2          | 979.775   | 29.73 | 0.760476 | 1.47562     | 1,869.817871   | 0.304       | 2.09             | 5 5.404     | 4 7.        | 60     | 1.314966 |

#### Figure 17 EUT Check Result Table

| Column Name         | Description                                                                                         | Unit |
|---------------------|----------------------------------------------------------------------------------------------------|------|
| Rg                  | Subrange Number                                                                                     | None |
| Frequency           | Frequency                                                                                           | Hz   |
| CCF                 | Chamber Correction Factor (B.11)                                                                    | dB   |
| CLF                 | Chamber Loading Factor (B.12)                                                                       | None |
| Max loading         | Calculated maximum loading factor (B.10)                                                            | None |
| Chamber Q(P)        | Calculated chamber Q factor (B.13)                                                                  | None |
| Pulse Width         | Calculated minimum pulse width (B.14)                                                               | μs   |
| Margin to Req PW    | difference between the calculated minimum pulse width and the limit defined in the input parameters | μs   |
| Input Level         | Input power into the transmitting antenna                                                           | dBm  |
| P <sub>AveRec</sub> | Average power received by the receiving antenna measured with the receiver device                   | dBm  |
| 1/CLF               | Inverse CLF for comparison to the Max. Loading                                                      | None |

#### Table 9 EUT Check Result Table Column Description

Figure 18 shows the various columns of the Chamber Loading Factor Table & Table 10 describes the corresponding columns

| D LUF200      | Factor X      |          |          |                |    |
|---------------|---------------|----------|----------|----------------|----|
| abc]          | 1 🗭 🗈 🛙       | Public   | • 💷      | III 🕷 🐁        | ⇒[ |
| Name          | Frequency     | CLF      | CCF      | Insertion Loss |    |
| Unit          | MHz *         |          | dB       | dB             |    |
| Interpolation | Logarithmic 🔹 | Linear • | Linear 🔹 | Linear 🔹       |    |
| 1             | 200.000       | 0.4      | 18.87    | 14.62          |    |
| 2             | 211.200       | 0.4      | 19.49    | 15.91          |    |
| 3             | 223.027       | 0.8      | 16.35    | 15.30          |    |
| 4             | 235.517       | 0.5      | 19.42    | 16.11          |    |
| 5             | 248.706       | 0.4      | 19.48    | 15.79          |    |
| 6             | 262.633       | 1.1      | 17.14    | 17.43          |    |
| 7             | 277.341       | 0.4      | 21.09    | 16.92          |    |
| 8             | 292.872       | 0.5      | 19.96    | 17.34          |    |
| 9             | 309.273       | 0.7      | 19.75    | 18.44          |    |
| 10            | 326.592       | 0.6      | 21.32    | 19.24          |    |
| 11            | 344.881       | 1.0      | 20.09    | 20.21          |    |
| 12            | 364.194       | 0.4      | 24.01    | 19.72          |    |
| 13            | 384.589       | 1.2      | 19.25    | 19.98          |    |
| 14            | 406.126       | 0.3      | 25.74    | 19.77          |    |
| 15            | 428.869       | 0.6      | 24.10    | 22.10          |    |
| 16            | 452.886       | 0.4      | 24.37    | 20.26          |    |
| 17            | 478.247       | 1.1      | 23.99    | 24.51          |    |
| 18            | 505.029       | 1.2      | 21.56    | 22.33          |    |
| 19            | 533.311       | 1.0      | 23.21    | 23.12          |    |
| 20            | 563.176       | 1.3      | 23.08    | 24.21          |    |
| 21            | 594.714       | 0.5      | 27.23    | 23.93          |    |
| 22            | 600.000       | 0.9      | 25.51    | 25.08          |    |
| 23            | 600.000       | 0.9      | 25.52    | 25.07          |    |
| 24            | 633.600       | 0.3      | 30.06    | 24.89          |    |
| 25            | 669.082       | 0.9      | 26.20    | 25.55          |    |
| 26            | 706.550       | 0.5      | 28.37    | 25.25          |    |
| 27            | 746.117       | 0.6      | 27.52    | 25.36          |    |
| 28            | 787.900       | 0.7      | 29.23    | 27.83          |    |
| 29            | 832.022       | 0.3      | 34.06    | 28.78          |    |
| 30            | 878.615       | 0.4      | 33.06    | 28.57          |    |

#### Figure 18 Chamber Loading Factor Table

| Column Name    | Description                                  | Unit |
|----------------|----------------------------------------------|------|
| Frequency      | Test Frequency                               | Hz   |
| CLF            | Chamber loading factor (B.12)                | None |
| CCF            | Chamber calibration factor (B.11)            | dB   |
| Insertion Loss | Insertion loss (B.9) of the unloaded chamber | dB   |

#### Table 10 Chamber Loading Factor Table Column Description after EUT Check

Figure 19 shows the various evaluation graphics generated during the data evaluation phase. These graphics are stored under the Evaluation Graphics folder in the test content explorer.

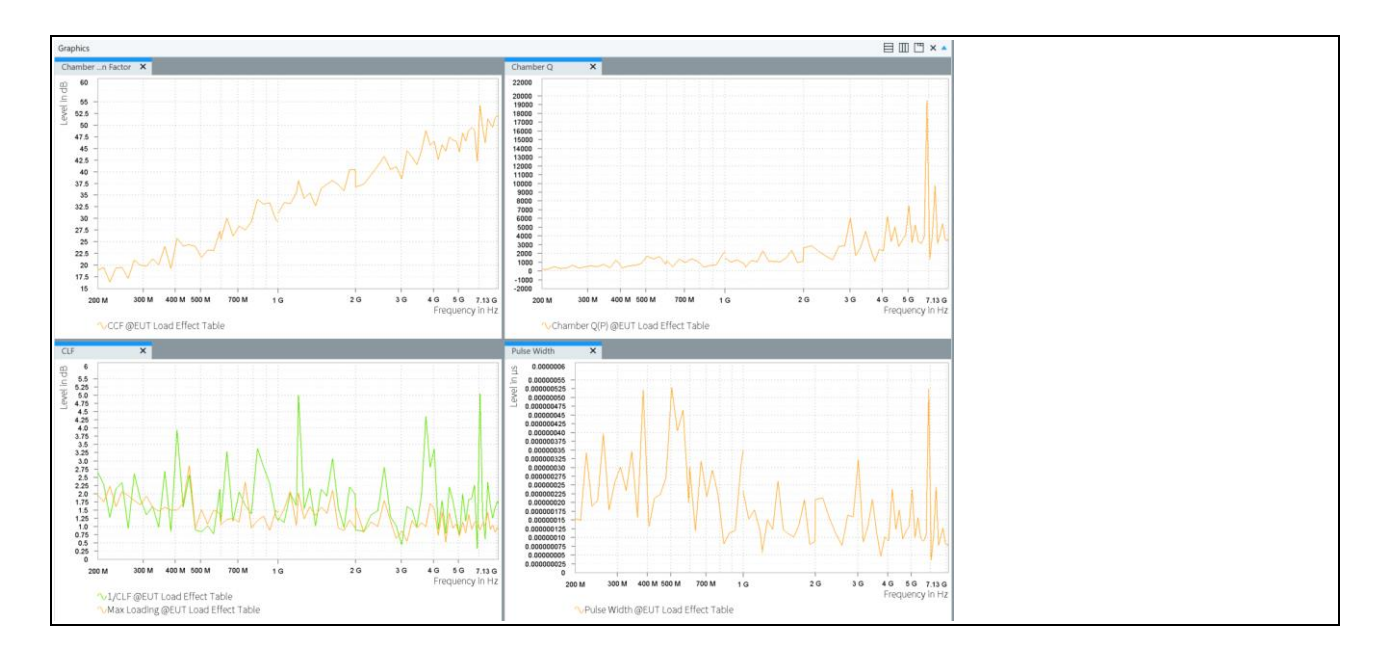

Figure 19 EUT Check Evaluation Graphics

## 4.5.7 EUT Test Template Configuration

| Parameter                            | Setting                                                                                                    | Location in User Interface (UI)                          |
|--------------------------------------|----------------------------------------------------------------------------------------------------|----------------------------------------------------------|
| EMS Application                      | Reverberation Methods                                                                                                    | General Setup => Setup                                   |
| Test Method                          | EUT Qualification                                                                                                    | General Setup => Setup                                   |
| Test Standard                        | ISO 11452-11                                                                                                    | General Setup => Setup                                   |
| Level On                             | Power Relation                                                                                                    | Measurement Settings => Leveling<br>Mode                 |
| Power Control                        | Forward Power                                                                                                    | Measurement Settings => Leveling<br>Mode                 |
| Transducer Relation                  | pow(TESTNOMLEV(v/m) /RVCEFIELD, 2) / RVCCLF<br>RVCEFILED is referenced from the Avg Norm Max E-<br>field table generated by unloaded chamber test<br>RVCCLF is referenced from CLF table generated by<br>EUT Check | Measurement Settings => Calculate<br>Transducer Power[W] |
| Avg Norm Max E-Field                 | LUF200 Averaged Max E-Field Example<br>(updated from unloaded tests)                                                                                                    | Measurement Settings => Avg Norm<br>Max E-Field          |
| Chamber Loading Factor               | Chamber Loading Factor<br>(updated from EUT Check test)                                                                                                    | Measurement Settings => Chamber<br>Loading Factor        |
| Level Conservation for<br>Modulation | CW Carrier = Modulation Carrier                                                                                                    | Measurement Settings => Leveling<br>Options              |
| Power Limitation                     | Not Active                                                                                                    | Measurement Settings => Power Level<br>Limitation        |
| Frequency Range                      | 200 MHz – 7.125 GHz                                                                                                    | Subrange Header                                          |
| Frequency Steps                      | 5.6%, LOG (200 MHz – 600 GHz)<br>5.6%, LOG (600 MHz – 1 GHz)<br>5.6%, LOG (1 GHz – 1.2 GHz)<br>5.2% LOG (1.2 GHz – 2 GHz)<br>1.45% DECLIN (2 GHz – 7.125 GHz)                                                      | Subrange Header                                          |
| Test Level                           | 100 V/m                                                                                                    | Subrange => Test Level                                   |
| Modulation                           | Off                                                                                                    | UI not activated                                         |
| Leveling Tolerance                   | 0 dB – 0.4 dB                                                                                                    | Subrange => Test Level                                   |

The typical parameters for performing EUT qualification test in RVC is shown in Table 11.

Rohde & Schwarz | Application Note MEASUREMENTS IN REVERBERATION CHAMBER USING R&S® ELEKTRA 26

| Parameter          | Setting                                                                                                    | Location in User Interface (UI) |
|--------------------|----------------------------------------------------------------------------------------------------|---------------------------------|
| Tuner              | 12                                                                                                    | Subrange => Reverb Settings     |
| Accessory Settings | Priority 1 => Frequency<br>Priority 2 => Tuner                                                                      | Accessory Settings              |
| System Monitoring  | Test Level<br>Received Antenna Power<br>Sensor Level<br>Transducer Forward Power<br>VSWR<br>Amplifier Forward Power | System Monitoring               |

Table 11 Typical Parameters of EUT Qualification Test Template

## 4.5.7.1 EUT Test Template UI Previews

In this section, the UI for various parameters of EUT listed in Table 11 are shown.

#### Configuring the test method and test standard

| ▼ | General         | jeneral Settings    |        |                                           |                                         |         |  |  |  |  |  |  |
|---|-----------------|---------------------|--------|-------------------------------------------|-----------------------------------------|---------|--|--|--|--|--|--|
|   | Setup           | Graphics Settings   | Report |                                           |                                         |         |  |  |  |  |  |  |
|   | EMS Application |                     |        | Test Method                               | Test Standard                           |         |  |  |  |  |  |  |
|   | Reve            | rberation Methods   | Ψ.     | EUT Qualification                         | ISO 11452-11 🔹                          |         |  |  |  |  |  |  |
|   | EUT N           | Ionitoring Template |        |                                           |                                         |         |  |  |  |  |  |  |
|   | <none></none>   |                     |        | Overwrite Results in Interactive Measurem | nent Separate measurement flow for each | antenna |  |  |  |  |  |  |

#### Configuring the measurement settings

| Flow Details - Overview Measurement     |                        |             |               |                                 |          |                        |                   |   |  |  |
|-----------------------------------------|------------------------|-------------|---------------|---------------------------------|----------|------------------------|-------------------|---|--|--|
| Measurement Settings Accessory Settings |                        |             |               |                                 |          |                        |                   |   |  |  |
| Leveling Mode Leveling Options          | Power Level Limitation | Sensor Leve | el Limitation |                                 |          |                        |                   |   |  |  |
| Level On                                | Power Control          |             | Calculate Tra | ansducer Power [W] by           |          |                        |                   |   |  |  |
| Power Relation 👻                        | Forward Power          | •           | pow(TESTN     | NOMLEV{V/m} / RVCEFIELD, 2) / I | RVCCLF × | Avg Norm Max E-Field   | LUF200 Averaged N | × |  |  |
|                                         |                        |             | Check         | Evaluate Keyword                |          | Chamber Loading Factor | Chamber Loading F | × |  |  |

The formula to calculate the required forward power to generate the required electric field strength at each frequency is from [1]. However, the conversion factors are same as in [2].

| Flow Details - Overview Measurement     |                    |             |            |                              |    |   |  |  |  |  |
|-----------------------------------------|--------------------|-------------|------------|------------------------------|----|---|--|--|--|--|
| Measurement Settings Accessory Settings |                    |             |            |                              |    |   |  |  |  |  |
| Leveling Mode                           | Leveling Options   | Power Level | Limitation | Sensor Level Limitation      |    |   |  |  |  |  |
| Level Conservat                         | ion for Modulation |             | Powe       | r Level Conversion Impedance | 50 | Ω |  |  |  |  |
| CW Peak = Mo                            | dulation Peak      | •           | Senso      | 50                           | Ω  |   |  |  |  |  |
| Modulation                              | ON during Leveling | )           |            |                              |    |   |  |  |  |  |

The level conservation needs to CW Carrier = Modulation Carrier for [1].

#### Configuring the accessory settings

For accessory settings, only the frequency & tuner loop is enabled.

| ▼ Flow Details - Overview Measurement |              |                    |                       |  |  |  |  |  |  |  |
|---------------------------------------|--------------|--------------------|-----------------------|--|--|--|--|--|--|--|
| Measurem                              | ent Settings | Accessory Settings |                       |  |  |  |  |  |  |  |
| Use Modulation sequence               |              |                    |                       |  |  |  |  |  |  |  |
| Active                                | Priority     | Loop Parameter     | Parameters            |  |  |  |  |  |  |  |
|                                       |              | Frequency          |                       |  |  |  |  |  |  |  |
| ~                                     | 2            | Tuner              | Positioning Speed : 7 |  |  |  |  |  |  |  |
| •                                     | 3            | User Defined       |                       |  |  |  |  |  |  |  |

#### Configuring the subrange

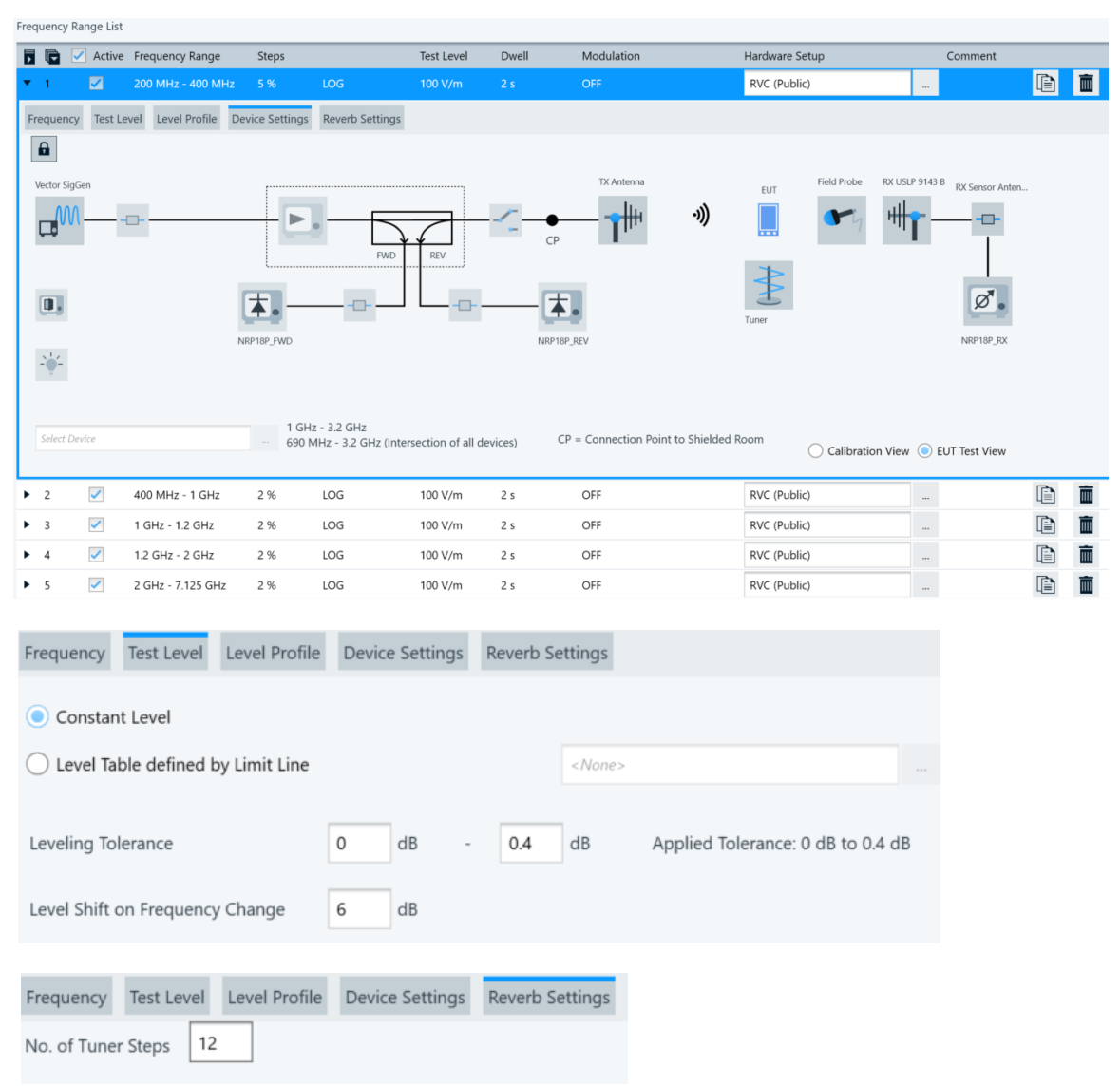

#### Configuring the system monitoring settings

|     | O-                                                                                                    | -0                       | 8 47<br>   <br>-00- | - <b>1</b> # | -1))                                                                                                    | 0          |          |       | 2        | ₩ <b>1</b><br>Ø.              |
|-----|----------------------------------------------------------------------------------------------------|--------------------------|---------------------|--------------|----------------------------------------------------------------------------------------------------|------------|----------|-------|----------|-------------------------------|
| No. | Active                                                                                                    | Parameter                | Unit                | Y-Axis Range | LOG X-Axis                                                                                                    | LOG Y-Axis | Display  | Merge | Detector | Measurement Extension         |
| 1   |                                                                                                    | Test Level               | V/m                 | 0 120        |                                                                                                    |            |          |       | Carrier  |                               |
| 2   | <ul> <li>Image: A start of the start of the start of</li></ul> | Received Antenna Power   | dBm                 | -20 30       | <b>~</b>                                                                                                    |            | <b>~</b> |       | Carrier  |                               |
| 3   | <ul> <li>Image: A start of the start of the start of</li></ul> | Sensor Level             | V/m                 | 0 120        | <b>~</b>                                                                                                    |            | <b>~</b> |       | Carrier  | Measure all Field Sensor Axes |
| 4   | <ul> <li>Image: A start of the start of the start of</li></ul> | Transducer Forward Power | w                   | 0 20         | <ul> <li>Image: A start of the start of the start of</li></ul> |            | ~        |       | Peak     | No Measurement                |
| 5   |                                                                                                    | Transducer Reverse Power | w                   | 0 100        | 1                                                                                                    |            |          |       | Peak     |                               |
| 6   |                                                                                                    | Transducer Net Power     | w                   | 0 100        | 1                                                                                                    |            |          |       | Peak     |                               |
| 7   | ~                                                                                                    | VSWR                     |                     | 0 10         | <b>~</b>                                                                                                    |            | ~        |       | None     |                               |
| 8   | <ul> <li>Image: A start of the start of the start of</li></ul> | Amplifier Forward Power  | w                   | 0 20         | <b>~</b>                                                                                                    |            | ~        |       | Peak     | No Measurement                |
| 9   |                                                                                                    | Amplifier Reverse Power  | w                   | 0 500        | 1                                                                                                    |            |          |       | Peak     |                               |
| 10  |                                                                                                    | Amplifier Saturation     | dB                  | 0 10         | 1                                                                                                    |            |          |       | None     |                               |
| 11  |                                                                                                    | Amplifier Input          | dBm                 | -50 0        | 1                                                                                                    |            |          |       | Carrier  |                               |
| 12  |                                                                                                    | Generator Output         | dBm                 | -50 0        | ~                                                                                                    |            |          |       | Carrier  |                               |
| 13  |                                                                                                    | User Evaluation 1        | Ω                   | 0 200        | 1                                                                                                    |            | -        |       | None     | UserEvaluation1               |
| 14  |                                                                                                    | User Evaluation 2        | Ω                   | 0 200        | 1                                                                                                    |            | -        |       | None     | UserEvaluation2               |
| 15  |                                                                                                    | User Evaluation 3        | Ω                   | 0 200        | 1                                                                                                    |            | -        |       | None     | UserEvaluation3               |
| 10  |                                                                                                    | Insertion Loss           | dP                  | 0 100        |                                                                                                    |            |          |       | Nana     |                               |

#### Configuring the data evaluation

The data evaluation settings are like any EUT tests done using Anechoic Chamber

### 4.5.8 EUT Test Execution

The EUT test creation & execution is like any EUT qualification/Susceptibility tests performed in Anechoic Chamber. Figure 20 shows the various columns of the EUT Qualification test in RVC

| Spectrum C | vervie | w Tab | le            |            |             |                  |                  |                  |                  |             |        |             |            |                |       |
|------------|--------|-------|---------------|------------|-------------|------------------|------------------|------------------|------------------|-------------|--------|-------------|------------|----------------|-------|
| D D        |        |       | <b>II</b> 1/6 | -₩ 🗐 🔽     | Auto Scroll |                  |                  |                  |                  |             |        |             |            |                | Spe   |
| Name       | Rg     | - 🌲 F | requency 🛔    | Test Level | Rec Pwr     | Sensor Level XYZ | Sensor Level X 🖕 | Sensor Level Y 🖕 | Sensor Level Z 🍦 | Trd Fwd Pwr | VSWR   | Amp Fwd Pwr | Modulation | Tuner Position | ¢ Com |
| Unit       |        | N     | ∕Hz ▼         | V/m •      | dBm         | V/m              | V/m              | V/m              | V/m              | w .         |        | w *         |            |                |       |
| 1          |        | 1     | 200.000       | 102.2      | 5 17.00     | 36.20            | 22.74            | 24.98            | 12.98            | 21.756      | 2.01   | 25.733      | OFF        |                | 12    |
| 2          |        | 1     | 211.200       | 102.55     | 25.58       | 33.76            | 19.87            | 11.86            | 24.58            | 18.776      | 2.26   | 22.289      | OFF        |                | 12    |
| 3          |        | 1     | 223.027       | 103.72     | 2 29.13     | 37.56            | 31.26            | 17.97            | 10.52            | 10.735      | 2.35   | 5 12.882    | OFF        |                | 12    |
| 4          |        | 1     | 235.517       | 102.3      | 3 21.94     | 26.61            | 19.85            | 13.77            | 11.17            | 17.612      | 3.09   | 21.187      | OFF        |                | 12    |
| 5          |        | 1     | 248.706       | 102.49     | 21.44       | 42.58            | 33.44            | 9.17             | 24.72            | 19.304      | 1.40   | 23.385      | OFF        |                | 12    |
| 6          |        | 1     | 262.633       | 102.90     | 21.35       | 37.48            | 30.94            | 9.11             | 19.10            | 7.778       | 1.70   | 9.493       | OFF        |                | 12    |
| 7          |        | 1     | 277.341       | 103.52     | 2 3.81      | 63.87            | 42.22            | 40.51            | 25.63            | 21.981      | 1.85   | 26.931      | OFF        |                | 12    |
| 8          |        | 1     | 292.872       | 103.66     | 5 20.55     | 41.14            | 20.82            | 23.61            | 26.48            | 15.448      | 1.57   | 18.989      | OFF        |                | 12    |
| 9          |        | 1     | 309.273       | 103.66     | 5 13.95     | 33.34            | 29.76            | 13.98            | 5.55             | 11.434      | 1.20   | 14.162      | OFF        |                | 12    |
| 10         |        | 1     | 326.592       | 104.55     | 5 6.00      | 45.69            | 34.71            | 25.47            | 15.30            | 13.895      | 1.95   | 5 17.314    | OFF        |                | 12    |
| 11         |        | 1     | 344.881       | 103.51     | 16.78       | 24.58            | 20.78            | 12.09            | 5.11             | 8.203       | 1.66   | 5 10.275    | OFF        |                | 12    |
| 12         |        | 1     | 364.194       | 103.4      | 5 22.29     | 26.81            | 24.76            | 9.73             | 3.33             | 22.682      | 1.77   | 28.665      | OFF        |                | 12    |
| 13         |        | 1     | 384.589       | 102.80     | ) 11.34     | 25.59            | 16.19            | 13.05            | 14.91            | 7.045       | 2.03   | 8.910       | OFF        |                | 12    |
| 14         |        | 1     | 406.126       | 103.88     | 3 13.98     | 72.46            | 30.69            | 50.08            | 42.43            | 33.660      | 1.60   | 42.654      | OFF        |                | 12    |
| 15         |        | 1     | 428.869       | 103.16     | 5 17.14     | 21.06            | 13.39            | 3.07             | 15.96            | 13.262      | 1.22   | 2 17.051    | OFF        |                | 12    |
| 16         |        | 1     | 452.886       | 102.4      | 1 21.58     | 49.58            | 27.92            | 27.03            | 30.79            | 21.001      | 1.26   | 27.261      | OFF        |                | 12    |
| 17         |        | 1     | 478.247       | 102.74     | 10.93       | 29.71            | 14.89            | 23.32            | 10.84            | 7.178       | 1.34   | 9.352       | OFF        |                | 12    |
| 18         |        | 1     | 505.029       | 103.9      | 5 12.99     | 18.55            | 10.88            | 12.83            | 7.81             | 6.878       | 1.51   | 9.032       | OFF        |                | 12    |
| 19         |        | 1     | 533.311       | 103.58     | 3 10.45     | 43.95            | 29.43            | 20.75            | 25.20            | 8.474       | 1.38   | 3 11.177    | OFF        |                | 12    |
| 20         |        | 1     | 563.176       | 103.32     | 2 13.16     | 11.84            | 0.62             | 2.02             | 11.65            | 6.549       | 1.07   | 8.748       | OFF        |                | 12    |
| 21         |        | 1     | 594.714       | 101.5      | 5 16.66     | 48.18            | 26.97            | 13.54            | 37.56            | 17.516      | 5 1.01 | 23.529      | OFF        |                | 12    |
| 22         |        | 1     | 600.000       | 102.94     | 12.12       | 24.02            | 18.00            | 5.40             | 14.96            | 9.202       | 1.05   | i 12.372    | OFF        |                | 12    |
| 23         |        | 2     | 600.000       | 103.3      | 7 12.18     | 24.11            | 18.01            | 5.54             | 15.04            | 9.279       | 1.05   | 5 12.475    | OFF        |                | 12    |
| 24         |        | 2     | 633.600       | 102.77     | 7 16.52     | 46.27            | 38.55            | 23.66            | 9.78             | 26.715      | i 1.34 | 36.182      | OFF        |                | 12    |
| 25         |        | 2     | 669.082       | 102.42     | 2 13.11     | 31.25            | 15.50            | 4.13             | 26.82            | 9.423       | 1.51   | 12.855      | OFF        |                | 12    |
| 26         |        | 2     | 706.550       | 102.67     | 7 13.11     | 47.54            | 14.66            | 7.32             | 44.63            | 16.925      | 1.01   | 23.310      | OFF        |                | 12    |
| 27         |        | 2     | 746.117       | 102.52     | 2 10.80     | 21.28            | 9.97             | 10.80            | 15.40            | 13.528      | 8 1.04 | 18.789      | OFF        |                | 12    |
| 28         |        | 2     | 787.900       | 102.22     | 2 16.54     | 37.08            | 33.04            | 11.83            | 11.95            | 11.002      | 1.14   | 15.497      | OFF        |                | 12    |
| 29         |        | 2     | 832.022       | 104.1      | 5 10.93     | 47.58            | 4.04             | 34.53            | 32.49            | 28.030      | 1.20   | 39.786      | OFF        |                | 12    |
| 30         |        | 2     | 878.615       | 102.34     | 5.59        | 57.16            | 24.26            | 31.17            | 41.32            | 22.874      | 1.18   | 32.803      | OFF        |                | 12    |
| 31         |        | 2     | 927.818       | 102.65     | 5 8.76      | 45.35            | 11.22            | 22.12            | 37.97            | 19.122      | 1.24   | 27.627      | OFF        |                | 12    |
| 32         |        | 2     | 979.775       | 103.72     | 9.63        | 31.02            | 29.00            | 10.64            | 2.83             | 11.106      | 1.37   | 16.288      | OFF        |                | 12    |

Figure 20 Loop result table of EUT Qualification in RVC

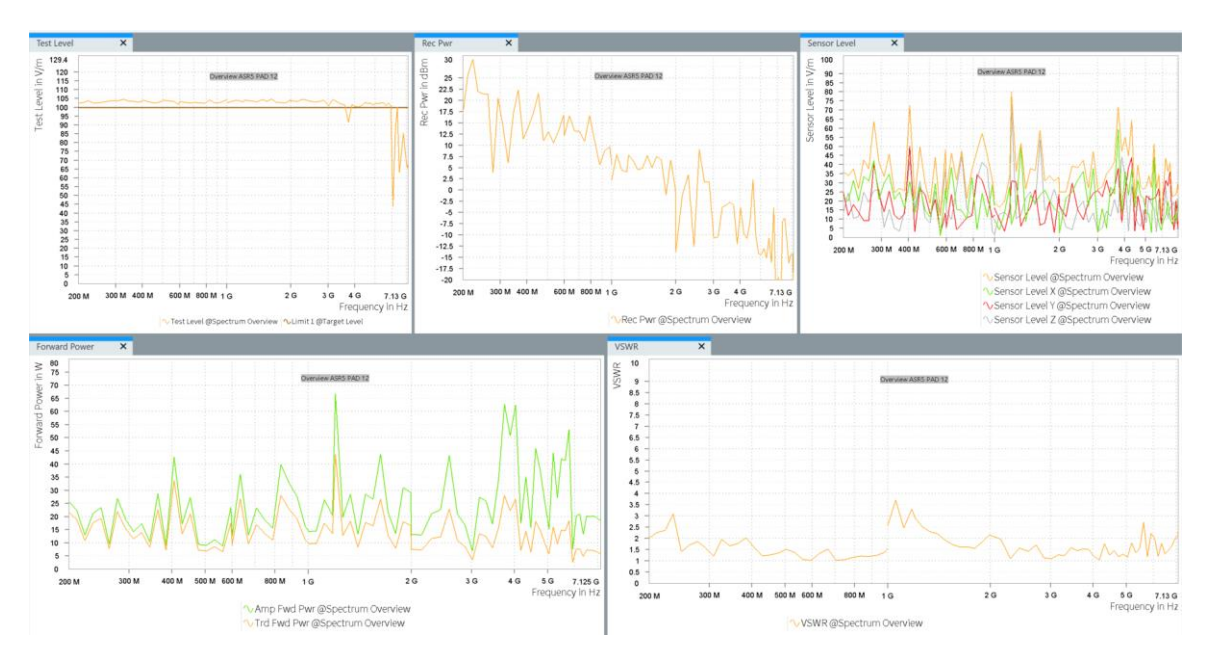

Figure 21 shows the various system monitoring graphics of the EUT Qualification test in RVC

Figure 21 System Monitoring Graphics of EUT Qualification test in RVC

Evaluation of EUT failure mode either by operator intervention or using EUT monitoring template is like those performed with Anechoic Chamber and is not described in this application note.

## **5 Reference Documents**

- [1] IEC 61000-4-21 Edition 2.0 2011-01 Electromagnetic compatibility (EMC) Part 4-21: Testing and measurement techniques Reverberation chamber test
- [2] ISO 11542-11 Edition 2010-09-01 Road vehicles Component test methods for electrical disturbances from narrowband radiated electromagnetic energy Part 11: Reverberation chamber

## Rohde & Schwarz

The Rohde & Schwarz electronics group offers innovative solutions in the following business fields: test and measurement, broadcast and media, secure communications, cybersecurity, monitoring and network testing. Founded more than 80 years ago, the independent company which is headquartered in Munich, Germany, has an extensive sales and service network with locations in more than 70 countries.

www.rohde-schwarz.com

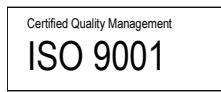

## **Rohde & Schwarz training**

www.rohde-schwarz.com/training

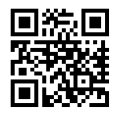

## Rohde & Schwarz customer support

www.rohde-schwarz.com/support

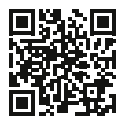

AD-T-M: 3572.7186.00/02.00/I

R&S® is a registered trademark of Rohde & Schwarz GmbH & Co. KG Trade names are trademarks of the owners. 1AEP4 | Version 1.1 | 03.2025 Application Note | MEASUREMENTS IN REVERBERATION CHAMBER USING R&S® ELEKTRA

Data without tolerance limits is not binding | Subject to change © 2025 Rohde & Schwarz GmbH & Co. KG | 81671 Munich, Germany www.rohde-schwarz.com